Open the URL - <u>https://gem.gov.in/</u> and click on **Login.** 

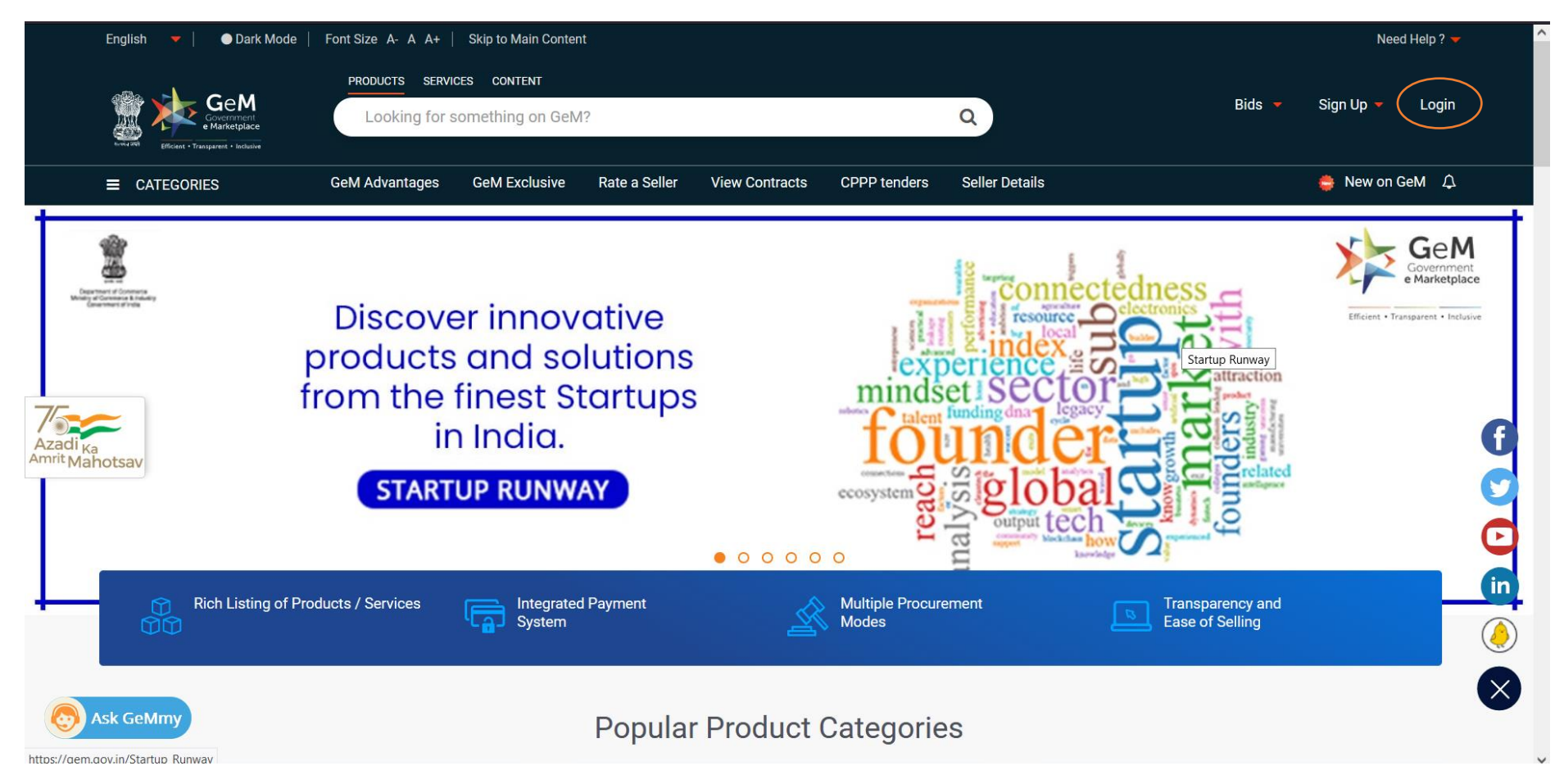

Enter the User ID and Captcha. Further click on Submit.

| English 🔻 📔 🌰 Dark M                                                                                         | lode   Font Size A- A A+   Skip to                                                                    | Main Content                  |                      | <b>C</b> 1800-419-3436   🖂 he                                                                                           | elpdesk-gem[at]gov[dot]in   Need Help ? 🕶 |
|----------------------------------------------------------------------------------------------------|----------------------------------------------------------------------------------------------------|-------------------------------|----------------------|----------------------------------------------------------------------------------------------------|-------------------------------------------|
| Gel<br>Governm<br>• Marketp                                                                                  | ent<br>lace                                                                                           |                               |                      |                                                                                                    | Bids 🔻 Sign Up 🔻                          |
| Not Registered with 0                                                                                        | GeM ? Sign up to experience the                                                                       | Marketplace                   |                      |                                                                                                    |                                           |
| Register as Buye                                                                                             | r                                                                                                    |                               |                      | Login in to Governme                                                                                                    | nt e Marketplace   GeM                    |
| Need help with<br>Raise a Ticket<br>Agents and exper-<br>Contact Us<br>Email, helpdesk-<br>Call: 1-1800-419- | rts available on a single platform read<br>gem[at]gov[dot]in<br>-3436 / 1-1800-102-3436 ( 8 am - 8 pm | y to help you<br>Mon to Sat ) |                      | GeM User Id * ()<br>Type the characters in the box<br>Password shall be entered on r<br>login ID and Captcha validation | below. *  4ZLMV1  C  A  Submit            |
| WEB INFO                                                                                                    | ABOUT GeM                                                                                             | <b>NEWS &amp; EVENTS</b>      | RESOURCES            | TRAINING                                                                                                    | NEED HELP ?                               |
| Terms of Use                                                                                                 | Introduction to GeM                                                                                   | Newsroom                      | GeM Handbook         | LMS                                                                                                    | FAQs                                      |
| Website Policies                                                                                             | Statistics                                                                                            | Gallery                       | OM's/Circulars       | Training Calendar                                                                                                    | Feedback                                  |
| Document Help                                                                                                | Right to Information                                                                                  | Notifications                 | Terms and Conditions | Training Module                                                                                                    | Raise a Ticket                            |

0

Enter the **Password** and click on **Submit**.

| Gevernment<br>e Marketplace                                                                                                    | Bids 🔻 Sign Up 🔫                                                               |
|----------------------------------------------------------------------------------------------------|--------------------------------------------------------------------------------|
| Not Registered with GeM ? Sign up to experience the Marketplace                                                                                                    |                                                                                |
| 🚆 Register as Buyer 🛛 🌐 Register as Seller                                                                                                    | Login in to Government e Marketplace   GeM                                     |
| Need help with your Login ?         Raise a Ticket         Agents and experts available on a single platform ready to help you         Contact Us         Email. helpdesk-gem[at]gov[dot]in         Call: 1-1800-419-3436 / 1-1800-102-3436 ( 8 am - 8 pm Mon to Sat ) | User Id * 1<br>uatbuyer1<br>Password *<br>•••••••••••••••••••••••••••••••••••• |

| WEB INFO         | ABOUT GEM            | <b>NEWS &amp; EVENTS</b> | RESOURCES            | TRAINING          | NEED HELP ?    |
|------------------|----------------------|--------------------------|----------------------|-------------------|----------------|
| Terms of Use     | Introduction to GeM  | Newsroom                 | GeM Handbook         | LMS               | FAQs           |
| Website Policies | Statistics           | Gallery                  | OM's/Circulars       | Training Calendar | Feedback       |
| Document Help    | Right to Information | Notifications            | Terms and Conditions | Training Module   | Raise a Ticket |

~

Click on **Categories** and further click on **Services**.

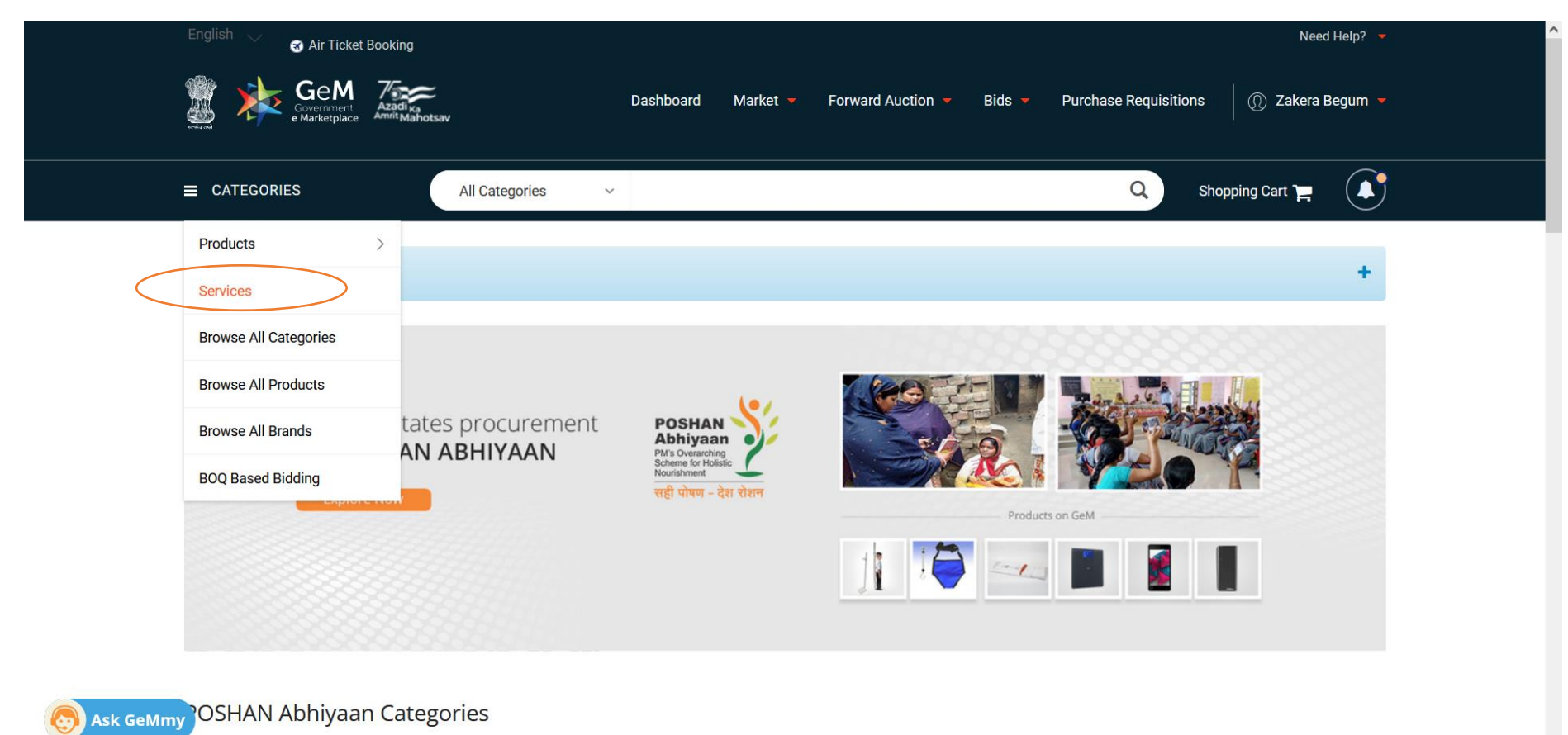

Search for **Meity Empanelled Cloud Services (Basic, Advance & Managed)** and click on that. Please note that this is an interactive search so even if single word is entered, it will show the respective service.

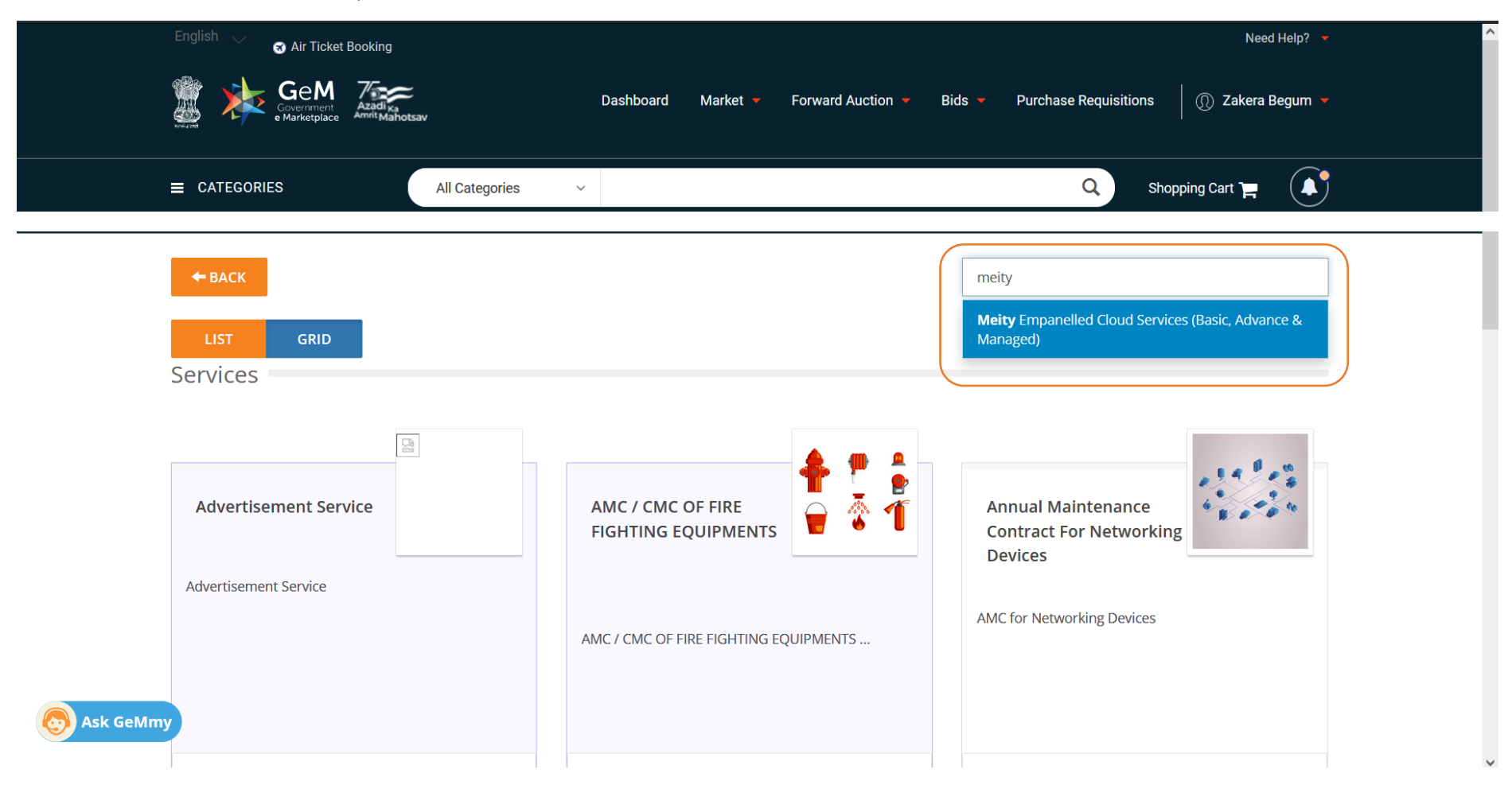

#### Following will be the landing page for Meity Empanelled Cloud Services (Basic, Advance & Managed).

Meity Empanelled Cloud Services (Basic, Advance & Managed)

Cloud has established its monetary & non-monetary benefits. Government Organizations cannot afford to miss on-boarding the Cloud bandwagon if they want to deliver their services to businesses and consumers resourcefully. However, Cloud Service Providers (CSPs), operating in India, have been offering differing and proprietary Cloud services, and it is very difficult for Government Organizations to compare and select Cloud services that can meet their business and IT requirements.

The Cloud services offered by the global and domestic CSPs vary significantly even if the services are intended to cater to the same requirements of the Government Organizations. The input parameters required to procure the Cloud services and the measurement / monitoring criteria used to bill the service consumers also vary greatly.

In order to assist the Government Organizations in selecting appropriate Cloud services from the plethora of offerings of CSPs, the common IT requirements of Government Organizations were identified and an attempt has been made to prepare a list of Cloud services, which are, to a reasonable extent, standardized across all CSPs. Though it is not possible to make an apple to apple comparison between Cloud services offered by various CSPs, the intent of providing this bouquet of Cloud services is to make Government Organizations aware of the common Cloud services which are being offered by the empanelled CSPs and which can be compared, to a reasonable extent, across all CSPs, before taking the decision to procure a Cloud service from a particular CSP.

| Basic Cloud Services                                                                    | Advance Cloud Services                                                  | Managed Cloud Services                                                    |
|-----------------------------------------------------------------------------------------|-------------------------------------------------------------------------|---------------------------------------------------------------------------|
| Compute Services<br>Virtual Machine                                                     | Compute Services<br>Containers                                          | Managed Services<br>Disaster Recovery as a Service<br>Backup as a Service |
| Storage Services<br>Block Storage<br>Object Storage<br>File Storage<br>Archival Storage | Database Services<br>Managed Database as a Service<br>Database Licenses |                                                                           |
| Database Services<br>Managed Database as a Service                                      | Network Services<br>Content Delivery Network<br>MPLS Connectivity       |                                                                           |

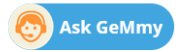

 $\checkmark$ 

^

Click on the service(s) you want to opt for. Select the Intent of Buying as BID.

| FILTERS            | VIRTUAL MACHINE (COMPUTE                                    | )                                      | Number of Active Se           | ervice Providers : 21 |
|--------------------|-------------------------------------------------------------|----------------------------------------|-------------------------------|-----------------------|
| Intent Of Buying 🛛 | Intent of Buying : BID                                      | Service Level Agreement and Packages   | Request for update in Service | Service Details       |
| SID                | Contract Start Date 🚱<br>yyyy-MM-dd I                       | Contract End D                         | ate                           |                       |
| SELECT CONSIGNEES  | Planned Duration ( in Months ) 🛛                            |                                        |                               |                       |
| Deployment Model   | ~                                                           |                                        |                               |                       |
| Operating System   | ~                                                           |                                        |                               |                       |
| RAM(In GB)         | SEARCH                                                      |                                        |                               |                       |
| VCPU               | ✓ Please select/input values for all the particular select. | arameters to proceed with Add to Cart. |                               |                       |

Select Contract Start Date & Contract End Date.

| FILTERS                     |     | VIRTUAL MACHINE (COMPUTE)                   |                                      | Number of Active Se           | rvice Providers : 2 |
|-----------------------------|-----|---------------------------------------------|--------------------------------------|-------------------------------|---------------------|
| Intent Of Buying 🛛          | ^   | Intent of Buying : BID                      | Service Level Agreement and Packages | Request for update in Service | Service Details     |
| BID                         |     | Contract Start Date 🖸                       | Contract End                         | Date                          |                     |
| SELECT CONSIGNEES           |     | Planned Duration ( in Months ) 🚱            | 2022-05-54                           |                               |                     |
| Deployment Model            | ~   |                                             |                                      |                               |                     |
| Operating System            | ~   |                                             |                                      |                               |                     |
| RAM(In GB)                  | ~   | SEARCH                                      |                                      |                               |                     |
| VCPU                        | ~   | Please select/input values for all the part | ameters to proceed with Add to Cart. |                               |                     |
| Physical Core To VCPU Ratio | ~   | No result found. Please try some different  | t combination                        |                               |                     |
| Type Of Server              | ~   |                                             |                                      | L3                            |                     |
| Usages Type ( Primary / DR) | 0 v |                                             |                                      |                               |                     |

Enter Planned Duration (in Months) and click on Search.

| FILTERS  | ;                      |   | VIRTUAL MACHINE (COMPUTE)                  |                        |                | Number of Active Se           | vice Providers : 21 |
|----------|------------------------|---|--------------------------------------------|------------------------|----------------|-------------------------------|---------------------|
| Intent C | Of Buying 😧            | ^ | Intent of Buying : BID                     | Service Level Agreemen | t and Packages | Request for update in Service | Service Details     |
| SID      |                        |   | Contract Start Date <b>2</b>               |                        | Contract End D | ate                           |                     |
| SELECT C | ONSIGNEES              |   | Planned Duration ( in Months ) 🛛           |                        |                |                               |                     |
| Deployr  | ment Model             | ~ | 12                                         |                        |                |                               |                     |
| Operati  | ing System             | ~ |                                            |                        |                |                               |                     |
| RAM(In   | GB)                    | ~ | SEARCH                                     |                        |                |                               |                     |
| VCPU     |                        | ~ |                                            |                        |                |                               |                     |
| Physical | l Core To VCPU Ratio   | ~ | No result found. Please try some different | t combination          |                |                               |                     |
| Type Of  | f Server               | ~ |                                            |                        |                |                               |                     |
| Usages   | Type ( Primary / DR) 🚱 | ~ |                                            |                        |                |                               |                     |

Select the **State**, **Delivery Location** and **Number of Virtual Machines** required. Please note that in this bid, we are considering Virtual Machine as of the service.

|          | FILTERS               |                               | VIRTUAL MACHINE (COM                | OIE)                                   |                     |                   |                                  |                                     | Service Froviders , 21 |  |
|----------|-----------------------|-------------------------------|-------------------------------------|----------------------------------------|---------------------|-------------------|----------------------------------|-------------------------------------|------------------------|--|
|          | Intent Of Buying 🕢    | ^                             | Intent of Buying : BID              | Service                                | Level Agreemen      | t and Packages    | Request f                        | or update in Service                | Service Details        |  |
|          | BID                   |                               | Contract Start Date 🛛               |                                        |                     | Contract End I    | Date                             |                                     |                        |  |
|          |                       | Delivery Locati               | on                                  |                                        |                     |                   |                                  | ×                                   |                        |  |
|          | SELECT CONSIGNEES     | Please select consign         | ee details and applicable 'Number   | of Virtual Machine                     | s' for the 'Deplo   | oyment Model,C    | )<br>perating Syst               | em,RAM(in                           |                        |  |
|          | Deployment Model      | GB),vCPU,Physical Co<br>State | ore to vCPU Ratio,Type of Server,Us | ages Type ( Prima<br>Delivery Location | ry / DR),Storage    | (in GB)' to be se | elected in the<br>Numb<br>ual Ma | next step.<br>er of Virt<br>achines |                        |  |
|          | Public Cloud          | DELHI                         | ~                                   | Sonia Behl,Son                         | ia Behl, Central    | Delhi, DELHI - 1  | ~ 10                             | I                                   |                        |  |
|          | Government C<br>(GCC) | + ADD MORE                    |                                     |                                        |                     |                   |                                  |                                     |                        |  |
|          | Operating System      | OK                            | nd required Number of Vistual Mar   | hinor can be und                       | stad bafara add     | to cost           |                                  |                                     |                        |  |
|          | DAM(In CD)            | selected consignee a          | nd required Number of Vintual Mad   | nines can be upo                       | aled before add     | to cart.          |                                  | *                                   |                        |  |
|          | RAM(IN GB)            | Ť                             | Seller                              | Deployment<br>Model                    | Operating<br>System | RAM(In V<br>GB)   | CPU Phy<br>Core                  | ical Type O<br>To Server            |                        |  |
| Sk GeMmy | VCPU                  | ~                             |                                     |                                        |                     |                   | VCP<br>Rati                      | 5                                   |                        |  |

## Select the **Deployment Model.**

|         | FILTERS                                                                                                    |   | VIKTUAL MACHINE (COMP           | UIE)               |                |              |         | NUTT                | Der OFACUVE D  | ervice rioviders . 21 |
|---------|----------------------------------------------------------------------------------------------------|---|---------------------------------|--------------------|----------------|--------------|---------|---------------------|----------------|-----------------------|
|         | Intent Of Buying O                                                                                                 | ^ | Intent of Buying : BID          | Service            | Level Agreemen | t and Packag | ges Re  | quest for upd       | ate in Service | Service Details       |
|         | BID                                                                                                    |   | Contract Start Date 😡           |                    |                | Contract E   | nd Date |                     |                |                       |
|         |                                                                                                    |   | 2021-10-06                      |                    |                | 2022-10      | )-31    |                     |                |                       |
|         | SELECT CONSIGNEES                                                                                                  |   | Planned Duration ( in Months )  | 0                  |                |              |         |                     |                |                       |
| (       | Deployment Mdmel                                                                                                   | ^ | 12                              |                    |                |              |         |                     |                |                       |
|         | <ul> <li>Public Cloud</li> <li>Virtual Private Cloud (VPC)</li> <li>Government Community Clou<br/>(GCC)</li> </ul> | d | Deployment Model : Government C | Community Cloud (G | CC) X          |              |         |                     |                |                       |
|         | Operating System                                                                                                   | ~ |                                 |                    |                |              |         |                     |                |                       |
|         |                                                                                                    |   | <                               |                    |                |              |         |                     | •              |                       |
|         | RAM(In GB)                                                                                                    | ~ | Seller                          | Deployment         | Operating      | RAM(In       | VCPU    | Physical<br>Core To | Type O         |                       |
| Sk GeMm | усри                                                                                                    | ~ |                                 | mouer              | System         | 50)          |         | VCPU<br>Ratio       | Jerver         |                       |

## Select the Operating System.

| /       |                                                                                                    |   | SEARCH               |                                        |                     |                              |                       |                                      |                                |                                  |
|---------|----------------------------------------------------------------------------------------------------|---|----------------------|----------------------------------------|---------------------|------------------------------|-----------------------|--------------------------------------|--------------------------------|----------------------------------|
|         | Operating System                                                                                     | ^ |                      |                                        |                     |                              |                       |                                      |                                |                                  |
|         | Microsoft Windows Server<br>Red Hat Enterprise Linux<br>Oracle Linux<br>SUSE Linux Enterprise Server | ĺ | Seller               | Deployment<br>Model                    | Operating<br>System | RAM(In<br>GB)                | VCPU                  | Physical<br>Core To<br>VCPU<br>Ratio | •<br>Type O<br>Server          |                                  |
|         | CentOS Operating System Ubuntu Operating System Windows Server 2012(64 bit) / RHEL                   | • | GeM Service Provider | Government<br>Community<br>Cloud (GCC) | Oracle<br>Linux     | 1024,<br>12, 128,<br>144, 16 | 12,<br>128,<br>16, 2, | 1:1, 1:2,<br>1:3, 1:4                | Applicat<br>Databas<br>NA, Wet | ADD TO CART<br>Report This Offer |
|         | RAM(In GB)                                                                                           | ~ | SEE DETAIL           |                                        |                     |                              |                       |                                      |                                |                                  |
|         | VCPU                                                                                                 | ~ | (                    |                                        |                     |                              |                       |                                      | •                              |                                  |
|         | Physical Core To VCPU Ratio                                                                          | ~ | 6                    |                                        |                     |                              |                       |                                      |                                |                                  |
|         | Type Of Server                                                                                       | ~ |                      |                                        |                     |                              |                       |                                      |                                |                                  |
| к семту | Usages Type ( Primary / DR) 🛛                                                                        | ~ |                      |                                        |                     |                              |                       |                                      |                                |                                  |

## Select RAM (In GB)

| SUSE Linux Enterprise Server                                                                                                 |                                                           |                                        |                               |   |                       |                       |                                            | ^   |
|----------------------------------------------------------------------------------------------------|-----------------------------------------------------------|----------------------------------------|-------------------------------|---|-----------------------|-----------------------|--------------------------------------------|-----|
| <ul> <li>CentOS Operating System</li> <li>Ubuntu Operating System</li> <li>Windows Server 2012(64 bit) /<br/>RHEL</li> </ul> | GeM Service Provider                                      | Government<br>Community<br>Cloud (GCC) | CentOS<br>Operating<br>System | 8 | 4                     | 1:2                   | Applicat ADD TO CART<br>Databas<br>NA, Web |     |
| RAM(In GB)                                                                                                    | SEE DETAIL                                                |                                        |                               |   |                       |                       |                                            | - 1 |
| <ul> <li>✓ 8</li> <li>16</li> <li>24</li> <li>32</li> <li>48</li> </ul>                                                      | GeM Service Provider                                      | Government<br>Community<br>Cloud (GCC) | CentOS<br>Operating<br>System | 8 | 4                     | 1:2                   | Applicat<br>Databas<br>NA, Wet             |     |
| □ 64<br>□ 96<br>□ 128 •                                                                                                    | SEE DETAIL V<br>V DEEMED APPROVED<br>GeM Service Provider | Government<br>Community<br>Cloud (GCC) | CentOS<br>Operating<br>System | 8 | 12,<br>128,<br>16, 2, | 1:1, 1:2,<br>1:3, 1:4 | Applicat ADD TO CART<br>Databas<br>NA, Wet |     |
| Ask GeMmy     4       https://mkp.gem.gov.in/services     12                                                                 | SEE DETAIL                                                |                                        |                               |   |                       |                       |                                            |     |

#### Select VCPU

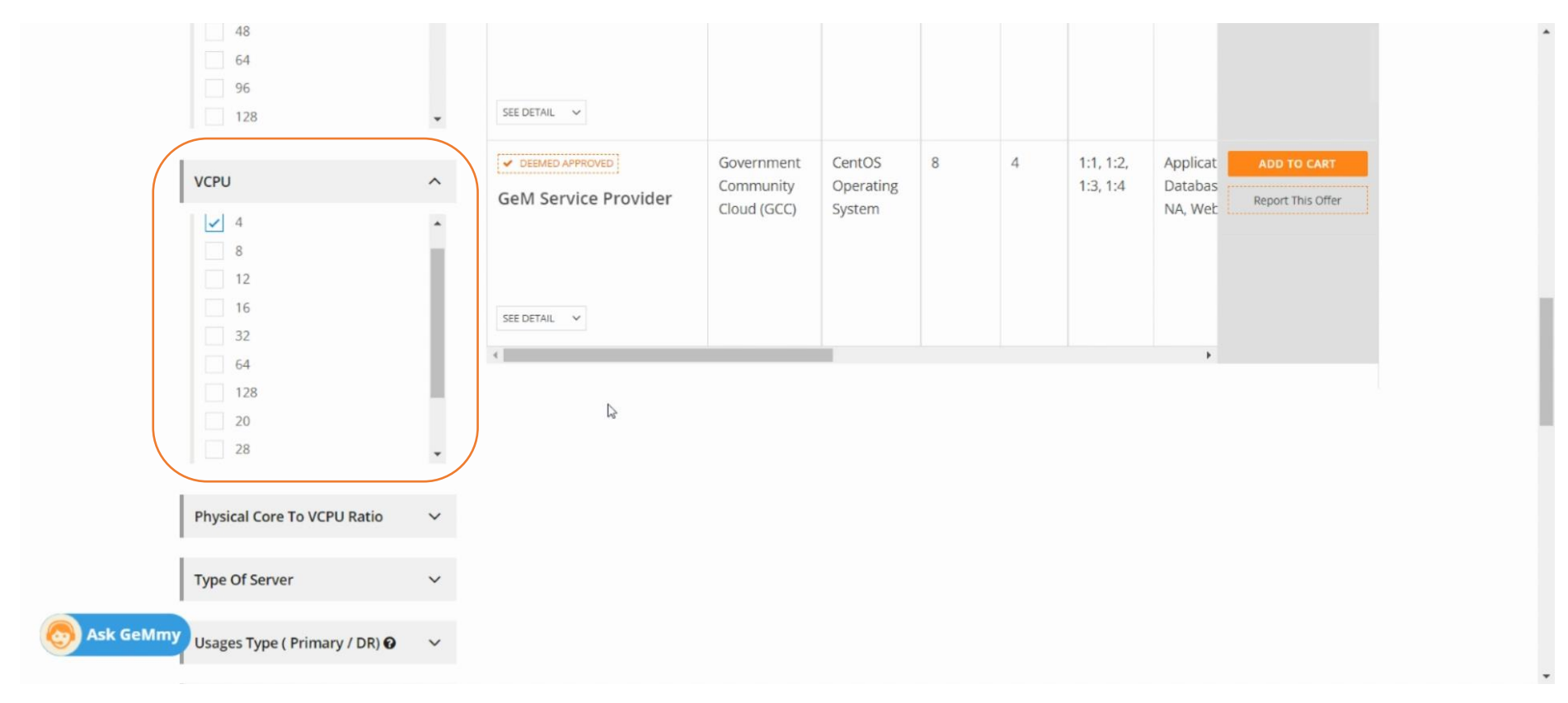

#### Select Physical Core To VCPU Ratio

|             | 28                                                  | •   |
|-------------|-----------------------------------------------------|-----|
|             | Physical Core To VCPU Ratio                         | ^   |
|             | 1:1                                                 |     |
|             | <ul> <li>✓ 1:2</li> <li>1:4</li> <li>1:3</li> </ul> |     |
|             |                                                     |     |
|             | Type Of Server                                      | 5 ~ |
|             | Usages Type ( Primary / DR) 🛛                       | ~   |
|             | Storage (In GB)                                     | ~   |
|             | Type Of Storage Media/Drive                         | ~   |
| S Ask GeMmy | Mandatory Inclusion With Each<br>Virtual Machine    | ~   |
|             |                                                     |     |

## Select Type of Server

|           | <ul> <li>✓ 1:2</li> <li>1:4</li> <li>1:3</li> </ul> |   |  |
|-----------|-----------------------------------------------------|---|--|
|           | Type Of Server                                      | ^ |  |
|           | Application     Database     Web Server             |   |  |
|           |                                                     |   |  |
|           | Usages Type ( Primary / DR) 🖌                       | ~ |  |
|           | Type Of Storage Media/Drive                         | ~ |  |
| Ask GeMmy | Mandatory Inclusion With Each<br>Virtual Machine    | ~ |  |

# Select Usages Types (Primary / DR)

|             | 1:2                            |   |
|-------------|--------------------------------|---|
|             | 1:4                            |   |
|             | 1:3                            |   |
|             |                                |   |
|             |                                |   |
|             | Type Of Server                 | ^ |
|             | T.                             |   |
|             | Application                    |   |
|             | Database                       |   |
|             | Web Server                     |   |
|             | NA                             |   |
|             |                                |   |
|             |                                |   |
| (           | Usages Type ( Primary / DR) 🚱  | ~ |
|             |                                |   |
|             |                                |   |
|             | <ul> <li>Primary DC</li> </ul> |   |
|             | DR Site                        |   |
|             |                                | G |
|             |                                |   |
| 变 Ask GeMmy | Storage (In GB) 😧              | ~ |
|             |                                |   |

## Select Storage (In GB)

|           | Primary DC     DR Site                           |   |    | ^ |
|-----------|--------------------------------------------------|---|----|---|
|           | Storage (In GB)                                  | ^ |    |   |
|           | 50<br>100                                        |   |    |   |
|           | 150<br>200<br>300                                |   |    |   |
|           | 400<br>500                                       |   |    | Ì |
|           | Type Of Storage Media/Drive                      | ~ | l≽ | l |
|           | Mandatory Inclusion With Each<br>Virtual Machine | ~ |    |   |
| Ask GeMmy | CPU Launch Year 🚱                                | ~ |    |   |

## Select Type of Storage Media/Drive

| Type Of Storage Media                    | Drive ^    |   |  |
|------------------------------------------|------------|---|--|
| HDD<br>SSD<br>NA<br>SSD with NVMe        |            | Þ |  |
| Mandatory Inclusion W<br>Virtual Machine | ith Each 🗸 |   |  |
| CPU Launch Year 🚱                        | ~          |   |  |
| System Software / DB                     | ~          |   |  |
| Planned Duration In Me                   | onths v    |   |  |
|                                          |            |   |  |

#### Select Mandatory Inclusion with Each Virtual Machine

|                           | SSD NA SSD with NVMe                                                               |             |
|---------------------------|------------------------------------------------------------------------------------|-------------|
|                           | Mandatory Inclusion With Each<br>Virtual Machine                                   | ^           |
|                           | As defined in definition and<br>documents which is integral<br>of Virtual Machines | SLA<br>part |
|                           | CPU Launch Year 🛛                                                                  | ~           |
|                           | System Software / DB                                                               | ~           |
|                           | Planned Duration In Months                                                         | ~           |
| Sk GeMi                   | DMINISTRATIVE                                                                      |             |
| https://mkp.gem.gov.in/se | ervices HG                                                                         | ~           |

.

#### Select CPU Launch Year

| HDD<br>SSD<br>NA<br>SSD with NVMe                                                           |   |  |
|---------------------------------------------------------------------------------------------|---|--|
| Mandatory Inclusion With Each<br>Virtual Machine                                            |   |  |
| As defined in definition and SLA<br>documents which is integral part<br>of Virtual Machines |   |  |
| CPU Launch Year 🛛 🔨                                                                         |   |  |
| Upto Year 2015<br>Beyond Year 2015<br>2018                                                  | 6 |  |
| Ask GeMmy                                                                                   |   |  |

## Select System Software / DB

| [                                     | System Software / DB                     | ^ |
|---------------------------------------|------------------------------------------|---|
|                                       |                                          |   |
|                                       | Wildfly 13 (Jboss AS)                    |   |
|                                       | Oracle                                   |   |
|                                       | SQL Server Standard 2016                 |   |
|                                       | JBOSS EAP 6.2/ WebSphere 9.3<br>or above |   |
|                                       | MongoDB Server License                   |   |
|                                       | NA NA                                    |   |
| · · · · · · · · · · · · · · · · · · · |                                          |   |
|                                       |                                          |   |
|                                       | Planned Duration In Months               | ~ |
|                                       |                                          |   |
|                                       | ADMINISTRATIVE                           |   |
|                                       |                                          |   |
|                                       | SHG                                      | ~ |
|                                       |                                          |   |
|                                       | MSE                                      | ~ |
|                                       |                                          |   |
|                                       | Startup                                  | ~ |
|                                       | ny .                                     |   |
|                                       | Service Provider Registered              |   |

#### Select Planned Duration in Months

|          | NA NA                                 |   |   |  | ^ |
|----------|---------------------------------------|---|---|--|---|
|          | Planned Duration In Months            | ^ |   |  |   |
|          | 3<br>6<br>9<br>✓ 12<br>15<br>18<br>21 |   | ß |  |   |
| AI       | 24<br>DMINISTRATIVE                   | • |   |  |   |
|          | SHG                                   | × |   |  |   |
|          |                                       |   |   |  |   |
|          | MSE                                   | ~ |   |  |   |
| Sk GeMmy | Startup                               | ~ |   |  |   |

|           |                                                                                                    | I                    | tem Added to                           | Cart                          |               | (    | SHOPPIN                      | IG CART - INTENT OF BUY                                                                                                    | NG:BID ×                               |
|-----------|----------------------------------------------------------------------------------------------------|----------------------|----------------------------------------|-------------------------------|---------------|------|------------------------------|----------------------------------------------------------------------------------------------------|----------------------------------------|
|           | Oracle Linux<br>SUSE Linux Enterprise Server<br>CentOS Operating System<br>Ubuntu Operating System<br>Windows Server 2012(64 bit) / |                      |                                        |                               |               |      |                              | Virtual Machine<br>(Compute) -<br>Government<br>Community Cloud<br>(GCC); CentOS<br>Operating System; 8; 4;<br>1:2; Application;<br>Primary DC: 100 | Number Of<br>Virtual<br>Machines<br>10 |
| RAM       | RHEL (In GB)                                                                                                    | Seller               | Deployment<br>Model                    | Operating<br>System           | RAM(In<br>GB) | VCPU | F C V                        | Item Added On<br>29.09.2021<br>10 days left<br>Cost Per Virtual<br>Machine (Per Month):<br>4851518                                                  |                                        |
|           | 8<br>16<br>24<br>32<br>48                                                                                                    | GeM Service Provider | Government<br>Community<br>Cloud (GCC) | CentOS<br>Operating<br>System | 8             | 4    | 1<br>You Can Ar<br>Demand (1 | dd More Items Of VPN Gateway, Virtu<br>Beyond MeiTY List), Virtual Network, N<br>Firewall 35 More                                                   | 5,545,540.00                           |
| Ask GeMmy | 64<br>96<br>128                                                                                                    | SEE DETAIL ~         |                                        |                               |               |      | VIEW                         | ALL CART PROCEED                                                                                                    | ТО СНЕСКОИТ                            |

Click on Add to Cart button against the respective Seller/Service Provider and the items with the selected options shall be added to the Shopping Cart.

#### Search or click on Back button to go back to the page of Meity Empanelled Cloud Services to add more services to the cart as a part of Bunch bid.

The Cloud services offered by the global and domestic CSPs vary significantly even if the services are intended to cater to the same requirements of the Government Organizations. The input parameters required to procure the Cloud services and the measurement / monitoring criteria used to bill the service consumers also vary greatly.

In order to assist the Government Organizations in selecting appropriate Cloud services from the plethora of offerings of CSPs, the common IT requirements of Government Organizations were identified and an attempt has been made to prepare a list of Cloud services, which are, to a reasonable extent, standardized across all CSPs. Though it is not possible to make an apple to apple comparison between Cloud services offered by various CSPs, the intent of providing this bouquet of Cloud services is to make Government Organizations aware of the common Cloud services which are being offered by the empanelled CSPs and which can be compared, to a reasonable extent, across all CSPs, before taking the decision to procure a Cloud service from a particular CSP.

| Basic Cloud Services                                                                    | Advance Cloud Services                                                  | Managed Cloud Services                                                    |
|-----------------------------------------------------------------------------------------|-------------------------------------------------------------------------|---------------------------------------------------------------------------|
| Compute Services<br>Virtual Machine                                                     | Compute Services<br>Containers                                          | Managed Services<br>Disaster Recovery as a Service<br>Backup as a Service |
| Storage Services<br>Block Storage<br>Object Storage<br>File Storage<br>Archival Storage | Database Services<br>Managed Database as a Service<br>Database Licenses |                                                                           |

Ask GeM

Let's suppose we click on Managed Database as a Service (Advance), you will land up on the below page and select Intent of Buying as BID,

| NOTIFICATIONS                                                                                               |   |                                                                                          |                                                                          |                            |                                                            | +                   |  |
|----------------------------------------------------------------------------------------------------|---|------------------------------------------------------------------------------------------|--------------------------------------------------------------------------|----------------------------|------------------------------------------------------------|---------------------|--|
| Home / Meity Empanelled Cloud Services (Basic, Advance & Managed) / Managed Database as a Service (Advance) |   |                                                                                          |                                                                          |                            |                                                            |                     |  |
| FILTERS                                                                                                    |   | MANAGED DATABASE AS A SERV                                                               | VICE (ADVANCE)                                                           |                            | Number of Active Ser                                       | vice Providers : 12 |  |
| Intent Of Buying 🕑                                                                                          | ^ | Intent of Buying : BID                                                                   | Service Level Agreement and Pa                                           | ackages                    | Request for update in Service                              | Service Details     |  |
| BID                                                                                                    |   | This Service is compatible with existing c<br>offerings under this service and add to th | cart for contract date from 2021-1<br>he same cart or click here to crea | 10-06 to 20<br>ate a new c | 022-10-31. You may choose differe<br>cart for this service | ent filters to view |  |
| SELECT CONSIGNEES                                                                                           |   | Contract Start Date 🕑                                                                    | Contr                                                                    | act End Da                 | ate                                                        |                     |  |
| Database                                                                                                    |   | 2021-10-06                                                                               | 202                                                                      | 2022-10-31                 |                                                            |                     |  |
| VCPU                                                                                                    | ~ | 13                                                                                       |                                                                          |                            |                                                            |                     |  |
| RAM (In GB)                                                                                                 | ~ | SEARCH                                                                                   |                                                                          |                            |                                                            |                     |  |
| Type Of Storage                                                                                             | ~ | No result found. Please try some different                                               | t combination                                                            |                            |                                                            |                     |  |
| CPU Launch Year                                                                                             | ~ |                                                                                          |                                                                          |                            |                                                            |                     |  |

Select State, Delivery Location and Number of Virtual Machines since the Consignment Start data, End Date and Contract Months shall remain same as that of the previous bid.

|            |                      |                        | Please                             | select consignee to proceed                               |                   |                        |
|------------|----------------------|------------------------|------------------------------------|-----------------------------------------------------------|-------------------|------------------------|
|            | Home / Meity Empanel | led Cloud Services (Ba | asic, Advance & Managed) / Manag   | ed Database as a Service (Advance)                        |                   |                        |
|            | FILTERS              | Delivery Loca          | tion                               |                                                           | ×                 | Service Providers : 12 |
|            | Intent Of Buying O   | Please select consig   | gnee details and applicable 'Numbo | er of Virtual Machines' for the 'Database' to be selected | in the next step. | Service Details        |
|            | BID                  | State                  |                                    | Delivery Location                                         | ual Machines      | erent filters to view  |
|            |                      | DELHI                  | ~                                  | Sonia Behl, Sonia Behl, Central Delhi, DELHI - 1 🗸        | 10 I              |                        |
|            | SELECT CONSIGNEES    | + ADD MORE             |                                    |                                                           |                   |                        |
|            | Database             |                        |                                    |                                                           |                   |                        |
|            | VCPU                 | ОК                     |                                    |                                                           |                   |                        |
|            | RAM (In GB)          | Selected consignee     | and required Number of Virtual M   | achines can be updated before add to cart.                |                   | <u>·</u>               |
|            | Type Of Storage      | ~                      | No result found. Please try som    |                                                           |                   |                        |
| Ask deminy | CPU Launch Year      | ~                      |                                    |                                                           |                   |                        |

## Select the type of **Database** required,

| s           | BELECT CONSIGNEES                                                                             | Contract Start Date 🚱           |                            |                       |                     | Contract End          | d Date                 |                             |            |                                  |
|-------------|-----------------------------------------------------------------------------------------------|---------------------------------|----------------------------|-----------------------|---------------------|-----------------------|------------------------|-----------------------------|------------|----------------------------------|
|             | Database                                                                                      | 2021-10-06                      |                            |                       |                     | 2022-10-3             | 1                      |                             |            |                                  |
|             | MySQL as a Service<br>PostgreSQL as a Service<br>Oracle as a Service<br>✓ MariaDB ast Service | Database : MariaDB As A Service | x                          |                       |                     |                       |                        |                             |            |                                  |
| V           | VCPU ~                                                                                        | 4                               |                            |                       |                     |                       |                        |                             | ÷          |                                  |
| F           | RAM (In GB) 🗸 🗸                                                                               | Seller                          | Database                   | VCPU                  | RAM<br>(In<br>GB)   | Type<br>Of<br>Storage | CPU<br>Launch<br>Year  | Physical<br>Core To<br>VCPU | Sto<br>(In |                                  |
| т           | Type Of Storage 🗸 🗸                                                                           |                                 |                            |                       |                     |                       |                        | Ratio                       |            |                                  |
| c           | CPU Launch Year V                                                                             | GeM Service Provider            | MariaDB<br>As A<br>Service | 12,<br>128,<br>16, 3, | 1024,<br>128,<br>16 | Hard<br>Disk<br>Drive | Beyond<br>Year<br>2015 | 1:1, 1:2,<br>1:3, 1:4       | N/A        | ADD TO CART<br>Report This Offer |
| F           | Physical Core To VCPU Ratio 🛛 🗸                                                               | **** 4.93                       | and the second             | 101 010               |                     | 21114                 | 2.010                  |                             |            |                                  |
| S Ask GeMmy | Storage (In GB) 🗸 🗸                                                                           |                                 |                            |                       |                     |                       |                        |                             |            |                                  |

## Select VCPU required

|          | SELECT CONSIGNEES                                                                                                    |   | Contract Start Date 🕑           |                            |      |                      | Contract En           | d Date                 |                                      |            |                                  |
|----------|----------------------------------------------------------------------------------------------------|---|---------------------------------|----------------------------|------|----------------------|-----------------------|------------------------|--------------------------------------|------------|----------------------------------|
|          | Database                                                                                                    | ^ | 2021-10-06                      |                            |      |                      | 2022-10-3             | 31                     |                                      |            |                                  |
|          | <ul> <li>MySQL as a Service</li> <li>PostgreSQL as a Service</li> <li>Oracle as a Service</li> <li>✓ MariaDB as a Service</li> </ul> |   | Database : MariaDB As A Service | X VCPU :                   | 12 X |                      |                       |                        |                                      |            |                                  |
|          | VCPU                                                                                                    | * | Seller                          | Database                   | VCPU | RAM<br>(In<br>GB)    | Type<br>Of<br>Storage | CPU<br>Launch<br>Year  | Physical<br>Core To<br>VCPU<br>Ratio | Sto<br>(In |                                  |
|          | 10<br>32<br>64<br>128<br>1                                                                                                    |   | GeM Service Provider            | MariaDB<br>As A<br>Service | 12   | 1024,<br>128,<br>16, | Hard<br>Disk<br>Drive | Beyond<br>Year<br>2015 | 1:1, 1:2,<br>1:3, 1:4                | N/A        | ADD TO CART<br>Report This Offer |
| Sk GeMmy | RAM (In GB)                                                                                                    | ~ |                                 |                            |      |                      |                       |                        |                                      |            |                                  |

#### Select RAM (In GB)

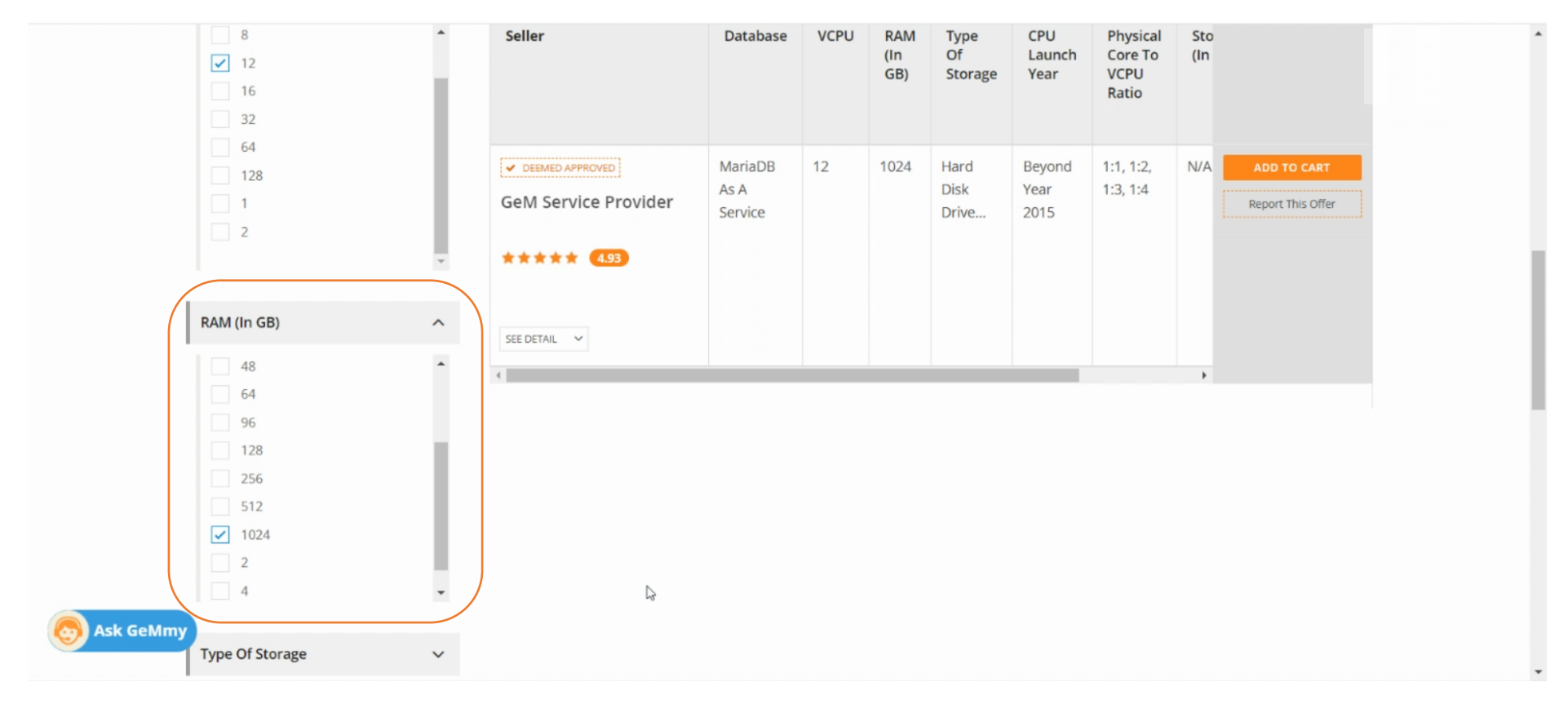

# Select Type of Storage

|                                 | <ul> <li>✓ 16</li> <li>24</li> <li>32</li> <li>48</li> <li>64</li> <li>96</li> <li>128</li> </ul> |   | GeM Service Provider | As A<br>Service | State<br>Drive | Year<br>2015, | Report This Offer |   |
|---------------------------------|---------------------------------------------------------------------------------------------------|---|----------------------|-----------------|----------------|---------------|-------------------|---|
|                                 |                                                                                                   | _ |                      |                 |                |               |                   |   |
|                                 | Type Of Storage                                                                                   | ~ |                      |                 |                |               |                   |   |
|                                 |                                                                                                   |   |                      |                 |                |               |                   |   |
|                                 | Hard Disk Drive (HDD)<br>Solid State Drive (SSD)                                                  |   |                      |                 |                |               |                   |   |
|                                 | CPU Launch Year                                                                                   | * |                      |                 |                |               |                   |   |
|                                 | Physical Core To VCPU Ratio                                                                       | ~ |                      |                 |                |               |                   |   |
|                                 |                                                                                                   |   |                      |                 |                |               |                   |   |
|                                 | Storage (In GB)                                                                                   | ~ |                      |                 |                |               |                   |   |
| Sk GeMmy                        |                                                                                                   |   |                      |                 |                |               |                   |   |
| https://mkp.gem.gov.in/services | MINISTRATIVE                                                                                      |   |                      |                 |                |               |                   | - |

#### Select CPU Launch Year

| Type of Storage   Hard Disk Drive (HDD)   Solid State Drive (SSD)     CPU Launch Year   Upto Year 2015   Beyond Year 2015   Beyond Year 2015   Storage (In GB)   Storage (In GB) |                                 | -            |  | • |  |
|----------------------------------------------------------------------------------------------------|---------------------------------|--------------|--|---|--|
| Hard Disk Drive (HDD)   Solid State Drive (SSD)     CPU Launch Year   Upto Year 2015   Beyond Year 2015     Physical Core To VCPU Ratio   Storage (In GB)   Storage (In GB)      | Type Of Storage                 | ^            |  |   |  |
| CPU Launch Year   Upto Year 2015   Beyond Year 2015   Physical Core To VCPU Ratio   Storage (In GB)   Storage (In GB)     ADMINISTRATIVE   SHG                                   | Hard Disk Drive (HD             | (DC)<br>(DC) |  |   |  |
| Upto Year 2015   Physical Core To VCPU Ratio   Storage (In GB)   ✓   SHG                                                                                                    | CPU Launch Year                 | ^            |  |   |  |
| Physical Core To VCPU Ratio     Storage (In GB)     ADMINISTRATIVE   *     *     *     *     *                                                                                   | Upto Year 2015 Beyond Year 2015 |              |  |   |  |
| Storage (In GB)     ✓       ADMINISTRATIVE     SHG                                                                                                    | Physical Core To VCPU F         | Ratio 🗸      |  |   |  |
| ADMINISTRATIVE<br>shg ~                                                                                                    | Storage (In GB)                 | ~            |  |   |  |
| SHG V                                                                                                    | ADMINISTRATIVE                  | -fm          |  |   |  |
|                                                                                                    | SHG                             | ~            |  |   |  |

#### Select Physical Core To VCPU Ratio

|                               | Upto Year 2015                                                   |   |
|-------------------------------|------------------------------------------------------------------|---|
|                               | Physical Core To VCPU Ratio                                      | ^ |
|                               | <ul> <li>1:1</li> <li>✓ 1:2</li> <li>1:3</li> <li>1:4</li> </ul> |   |
|                               | Storage (In GB)                                                  | ~ |
| 1                             | ADMINISTRATIVE                                                   |   |
|                               | SHG                                                              | ~ |
| Sk GeMmy                      | MSE                                                              | ~ |
| https://mkp.gem.gov.in/servic | es                                                               |   |

Click on Add To Cart against the Seller/Service Provider listed. The system shall ask if the selected option is to be added to the existing cart or a new cart is to be created. If we are bunching the service with the previous service, click on Add to Existing Cart else click on Create New Cart

|            |                 | * 4 <u></u>        |          |      |         |            |               |                     | •          |  |
|------------|-----------------|--------------------|----------|------|---------|------------|---------------|---------------------|------------|--|
|            | 12              | Seller             | Database | VCPU | RAM     | Type<br>Of | CPU<br>Launch | Physical<br>Core To | Sto<br>(In |  |
|            |                 |                    |          |      | GB)     | Storage    | Year          | VCPU                |            |  |
|            |                 |                    |          |      |         | _          |               |                     |            |  |
|            | 128             |                    |          |      |         | ×          | 10000         | 1.7                 |            |  |
|            |                 |                    |          | CDE  | TE NEW  | CART       | lear          | 1.2                 |            |  |
|            |                 | - Gen ADD TO EXIST |          | CREA | ATE NEW | CART       | 2015          |                     |            |  |
|            |                 |                    |          |      |         |            |               |                     |            |  |
|            | RAM (In GB)     | ^                  |          |      |         |            |               |                     |            |  |
|            |                 | SEE DETAIL         |          |      |         |            |               |                     |            |  |
|            |                 |                    |          |      |         |            |               |                     | •          |  |
|            |                 |                    |          |      |         |            |               |                     |            |  |
|            | 32              |                    |          |      |         |            |               |                     |            |  |
|            |                 |                    |          |      |         |            |               |                     |            |  |
|            | 64              |                    |          |      |         |            |               |                     |            |  |
|            |                 |                    |          |      |         |            |               |                     |            |  |
|            | 120             | ·                  |          |      |         |            |               |                     |            |  |
| Ask deminy | Type Of Storage | ^                  |          |      |         |            |               |                     |            |  |

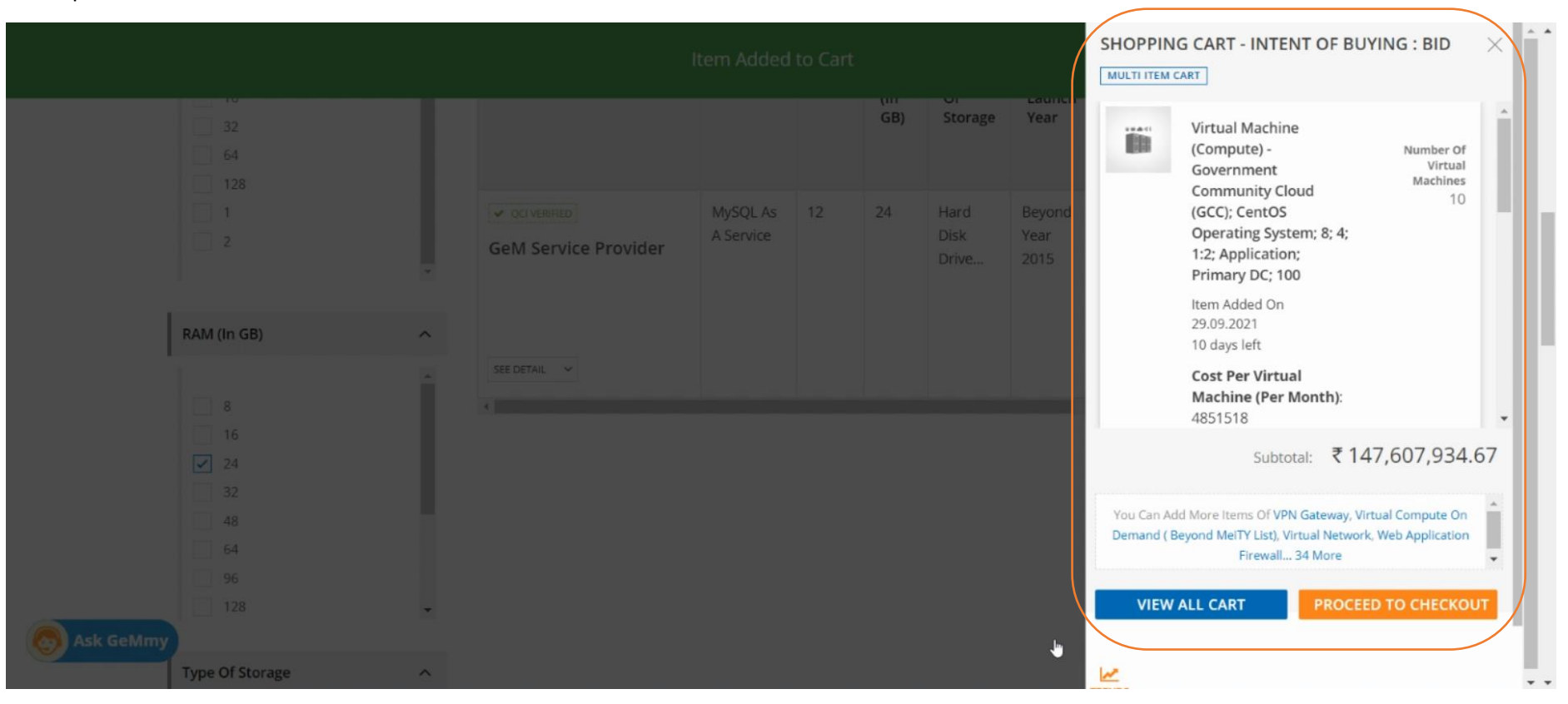

The new service shall be added in the cart and can be viewed in the **Shopping Cart** thus created. If you wish to add new service to the same cart, repeat the above process else click on **Proceed to Checkout**.

The shopping cart may now be viewed in detail as per the below screens,

| <ul> <li>Air Ticket Booking</li> </ul> |                                                                                                    |                                   | Need Help?              |
|----------------------------------------|----------------------------------------------------------------------------------------------------|-----------------------------------|-------------------------|
| GeM<br>Government<br>e Marketplace     | Azadi <sub>Ka</sub> Dashboar<br>Amrit Mahotsav                                                                                                    | l Market 🔻 Bids 🔻 Purchase Requis | itions 🛛 🕕 Sonia Behl 🤜 |
|                                        | All Categories 🗸                                                                                                    | Q                                 | Shopping Cart 🏲         |
| NOTIFICATIONS                          |                                                                                                    |                                   | +                       |
| SHOPPING CART                          |                                                                                                    |                                   |                         |
|                                        | Product Title                                                                                                    | Number of Virtual Machines        | Sub Total               |
|                                        | Virtual Machine (Compute) - Government Community Cloud (GCC);<br>CentOS Operating System; 8; 4; 1:2; Application; Primary DC; 100<br>Item Added on 29.09.2021 (10 DAYS LEFT)<br>Cost per virtual machine (per month): 4851518<br>Contract details:<br>Duration: 391 days<br>Start date: Wed, 06 Oct 2021<br>End date: Mon, 31 Oct 2022 | 10                                | ₹ 145,545,540.00        |
### Click on **BID** button to proceed

|                  | Contract details:<br>Duration: 391 day<br>Start date: Wed, 0<br>End date: Mon, 31<br>× Delete                                                                | s<br>6 Oct 2021<br>Oct 2022                                                                                     |                |                   |                   |  |
|------------------|----------------------------------------------------------------------------------------------------|----------------------------------------------------------------------------------------------------|----------------|-------------------|-------------------|--|
|                  | Managed Database<br>Item Added on 29.<br>Cost per virtual m<br>Contract details:<br>Duration: 391 day<br>Start date: Wed, 0<br>End date: Mon, 31<br>× Delete | e as a Service (Advance)<br>09.2021 (10 DAYS LEFT)<br>nachine (per month): 15824<br>s<br>6 Oct 2021<br>Oct 2022 |                |                   | 10 ₹ 2,062,394.67 |  |
| BID              | RA 🕞                                                                                                    | NEWS & EVENTS                                                                                                   | RESOURCES      | TRAINING          | NEED HELP ?       |  |
| See Mark Ge Mmy  | Introduction to GeM                                                                                                    | Newsroom                                                                                                    | GeM Handbook   | LMS               | FAQs              |  |
| Website Policies | Statistics                                                                                                    | Gallery                                                                                                    | OM's/Circulars | Training Calendar | Feedback          |  |

### Click on **Confirm** to proceed.

|                  | Contract details:<br>Duration: 391 days<br>Start date: Wed, 06 Oct 2<br>End date: Mon, 31 Oct 20<br>× Delete | 2021                                                                                                    |                                                                                                    |                                                            |      |              |
|------------------|----------------------------------------------------------------------------------------------------|----------------------------------------------------------------------------------------------------|----------------------------------------------------------------------------------------------------|------------------------------------------------------------|------|--------------|
|                  | Managed Database as a S<br>Item<br><b>Cost</b>                                                               | iervice (Advance)                                                                                                    |                                                                                                    | ×                                                          | 10 ₹ | 2,062,394.67 |
| BID              | Com<br>Dura<br>Star<br>End<br>X DF                                                                           | satisfy themselves that the price of<br>compare tool available on GeM whi<br>rake into account the discount over<br>ce, rates on other e-commerce web | the selected offer is reasonable. Buy<br>le taking decision on reasonablenes<br>MRP, Last Purchase Price on GeM, I<br>osites etc. | yers should use the<br>s of price. The<br>Department's own |      |              |
| Ask Gellmy       | ABOUT GeM                                                                                                    | NEWS & EVENTS                                                                                                    | RESOURCES                                                                                                    | TRAINING                                                   | NE   | ED HELP ?    |
|                  |                                                                                                    |                                                                                                    |                                                                                                    |                                                            |      |              |
| Website Policies | Statistics                                                                                                   | Gallery                                                                                                    | OM's/Circulars                                                                                                    | Training Calendar                                          | Fee  | dback        |

.

Once confirmed on the previous screen, you will land on the bid creation page as below.

| Dark Mode                  | Font Size A- A A+ Skip to Main Content         |               |                            | 1800-419-3436     | ⊠ helpdesk-gem[at]gov[dot]in   Need Help? → |
|----------------------------|------------------------------------------------|---------------|----------------------------|-------------------|---------------------------------------------|
| * ا                        | GeM<br>Government<br>e Marketplace             |               | Dashboar                   | d Market Bids 🍝   | Purchase Requisitions 🛛 🕡 Sonia Behl 💌      |
| НО                         | DME / CREATE BID                               |               |                            |                   |                                             |
|                            | SPECIFICATIONS CONSIGNEES/REPORTING<br>OFFICER | DETAILS       | EMD/EPBG DETAILS SPLITTING | T&C               | VERIFY OTP/ESIGN & PUBLISH                  |
|                            | 1. Specifications                              |               |                            |                   |                                             |
|                            |                                                |               |                            |                   |                                             |
|                            | Ν                                              |               |                            |                   |                                             |
|                            | нŝ                                             |               |                            |                   |                                             |
|                            |                                                |               |                            |                   |                                             |
| WEB INFO                   | ABOUT GeM                                      | NEWS & EVENTS | RESOURCES                  | TRAINING          | NEED HELP ?                                 |
| Terms of Use               | Introduction to GeM                            | Newsroom      | GeM Handbook               | LMS               | FAQs                                        |
| Website Policies           | Statistics                                     | Gallery       | OM's/Circulars             | Training Calendar | Video Guides                                |
| Waiting for mkp.gem.gov.in | Dialat ta Infannatian                          | Notifications | Terms and Conditions       | Training Module   | Raise-a Ticket                              |

Click on Specifications to confirm the details of services added in the shopping cart from Marketplace.

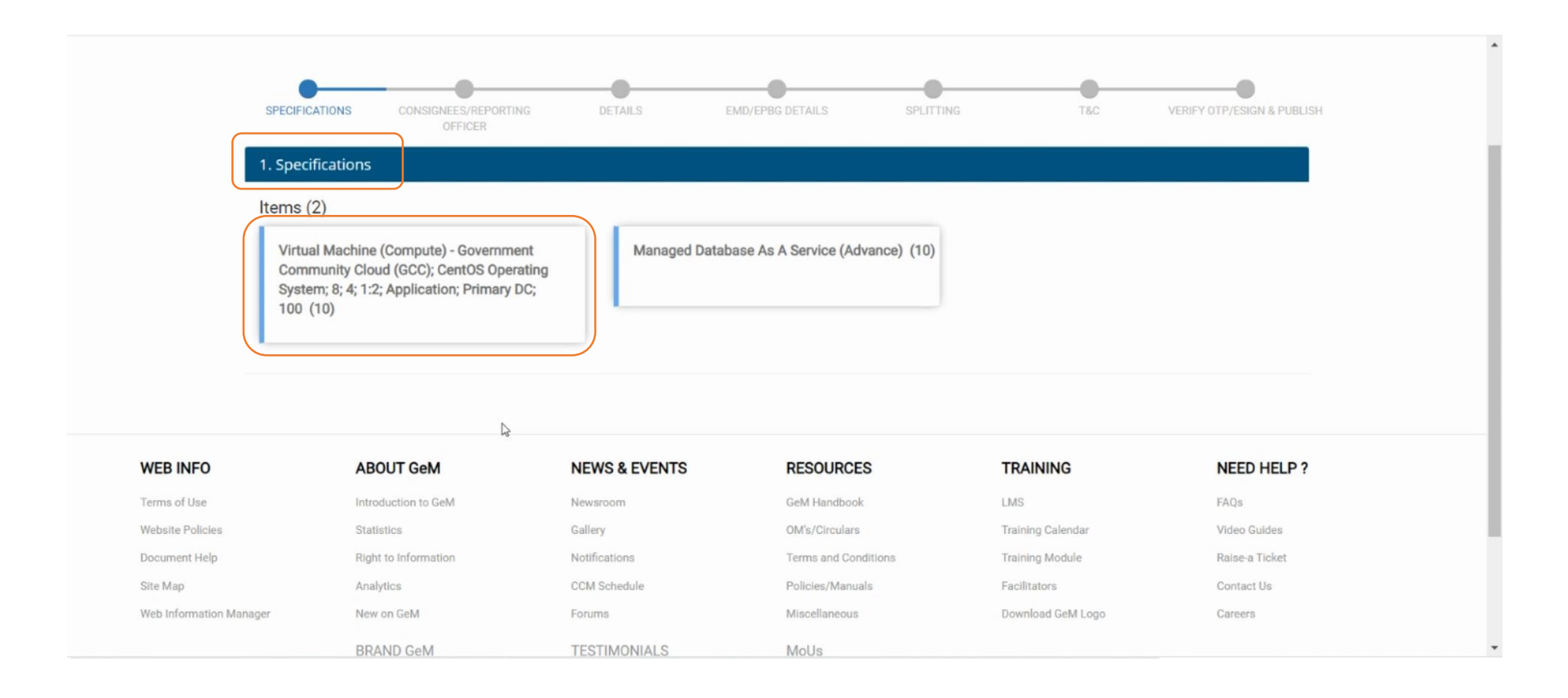

On click of Item/Service 1, its respective parameters will be displayed and are allowed to modify if required.

| Specification for Virtual Machine (Compute) - Government Community Cloud (GCC) | ); CentOS Operating System; 8; 4; 1:2; Application; Primary DC; 100 |  |
|--------------------------------------------------------------------------------|---------------------------------------------------------------------|--|
| Category                                                                       |                                                                     |  |
| Core                                                                           |                                                                     |  |
| Deployment Model                                                               | Government Community Cloud (GCC) -                                  |  |
| Operating System                                                               | CentOS Operating System                                             |  |
| RAM(in GB)                                                                     | 8 -                                                                 |  |
| vCPU                                                                           | 4 -                                                                 |  |
| Physical Core to vCPU Ratio                                                    | 1:2 •                                                               |  |
| Type of Server                                                                 | Application -                                                       |  |
| Usages Type ( Primary / DR) ()                                                 | Primary DC •                                                        |  |
| Storage (in GB) 0                                                              | 100 -                                                               |  |
| Type of Storage Media/Drive                                                    | SSD -                                                               |  |
| Mandatory Inclusion with each Virtual Machine                                  | As defined in definition and SLA document -                         |  |
| CPU Launch Year <b>()</b>                                                      | 2019 -                                                              |  |

\*

# Once the required modifications are done (if any), click on Save

| © 2021 GeM All rights res               | served                                                                                                 | Site operated and maintaine | d by Managed Service Provider                                                                                                    | 00                         | 3 🖸 🗓 🔁                                                                                                    |
|-----------------------------------------|----------------------------------------------------------------------------------------------------|-----------------------------|----------------------------------------------------------------------------------------------------|----------------------------|----------------------------------------------------------------------------------------------------|
| the Department of<br>the Ministry of Co | f Commerce क्वेंड पुरुष, लघु और सभास उद्यास संरालप<br>Ministry of<br>Micot, Smail & Medium Enterprises | 🖁 Goods and Services Tax    | Digital India Comucility Control Control Contr | ral Public<br>ement Portal | Application   e Marketplace<br>Security   functionality and<br>finance Audit Report   vulnerability report |
|                                         | BRAND GeM                                                                                              | TESTIMONIALS                | MoUs                                                                                                    |                            |                                                                                                    |
| Web Information Mana                    | iger New on GeM                                                                                        | Forums                      | Miscellaneous                                                                                                    | Download GeM Logo          | Careers                                                                                                    |
| Site Map                                | Analytics                                                                                              | CCM Schedule                | Policies/Manuals                                                                                                    | Facilitators               | Contact Us                                                                                                 |
| Document Help                           | Right to Information                                                                                   | Notifications               | Terms and Conditions                                                                                                    | Training Module            | Raise-a Ticket                                                                                             |
| Website Policies                        | Statistics                                                                                             | Gallery                     | OM's/Circulars                                                                                                    | Training Calendar          | Video Guides                                                                                               |
| Terms of Use                            | Introduction to GeM                                                                                    | Newsroom                    | GeM Handbook                                                                                                    | LMS                        | FAQs                                                                                                    |
| WEB INFO                                | ABOUT GeM                                                                                              | NEWS & EVENTS               | RESOURCES                                                                                                    | TRAINING                   | NEED HELP ?                                                                                                |
|                                         |                                                                                                    |                             |                                                                                                    |                            | Sat                                                                                                    |
|                                         | Planned Duration in months                                                                             |                             | 3                                                                                                    | •                          |                                                                                                    |
|                                         | System Software / DB                                                                                   |                             | NA                                                                                                    | •                          |                                                                                                    |
|                                         | CPU Launch Year 🚯                                                                                      |                             | 2019                                                                                                    | •                          |                                                                                                    |
|                                         |                                                                                                    |                             |                                                                                                    |                            |                                                                                                    |

Similarly, the above step, repeat the activity for other item(s) as well.

| Items (2)<br>Virtual Machine (Compute) - Government<br>Community Cloud (GCC); CentOS Operating<br>System; 8; 4; 1:2; Application; Primary DC;<br>100 (10) | ged Database As A Service (Advance) (10) |   |
|----------------------------------------------------------------------------------------------------|------------------------------------------|---|
| Specification for Managed Database as a Service (Advance)                                                                                                 |                                          |   |
| Category                                                                                                    |                                          |   |
| Core                                                                                                    |                                          | l |
| Deployment Model                                                                                                    | Virtual Private Cloud (VPC)              |   |
| Database                                                                                                    | MySQL as a Service -                     |   |
| vCPU                                                                                                    | 12 -                                     |   |
| RAM (in GB)                                                                                                    | 24 -                                     |   |
| Type of Storage                                                                                                    | Hard Disk Drive (HDD)                    |   |
| CPU Launch Year                                                                                                    | Beyond Year 2015 -                       |   |
| Physical Core to vCPU Ratio                                                                                                    | 1:2 •                                    |   |

Once the required modifications are completed, click on **Save.** 

| Type of Storage       Hard Disk Drive (HDD)         CPU Launch Year       Beyond Year 2015         Physical Core to vCPU Ratio       1.2         Storage (in GB)       • 50 GB HDD         VEEN IFO       ABOUT GeM       News Sevents         Vebsate Patieties       GeM Handbook       Kassents         Yessents       GeM Handbook       Kassents         Yessents       GeM Handbook       Kassents         Yessents       GeM Handbook       Kassents         Yessents       GeM Handbook       Kassents         Yessents       GeM Handbook       Kassents         Yessents       GeM Handbook       Kassents         Yessents       GeM Handbook       Kassents         Yessents       Galler       Ond/Yes         Yessents       Galler       Max Concluses       Training Galender       Yessen Galender         Yessents       Gallers       Gallers       Paleiers/Manuals       Gealltators       Contact Us         Yessents       New on GeM       Forums       Mitocellaneous       Download Ged Logo       Cateers         Yessents       TESTIMONIALS       Modys       Genes       Cateers       Cateers                                                                                                    | Type of Storage       Hard Disk Drive (HDD)         CPU Launch Year       Beyond Year 2015         Physical Core to vCPU Ratio       12         Storage (in GB)       • 50 GB HDD         VEB INFO       NEWS SC GB HDD         Terms of Use       NEWS SC WARDS         Statistics       Gellery         Outurent Help       Revision         Rest Uniformation       Newsonn         Gell Handbook       LMS         Marco Data       Gell Handbook         Vebate Policies       Satistics         Gallery       Marco Contains         Marco Data       Terms and Conditions         Statistics       Gellery         Marco Galdes       Terms and Conditions         Statistics       Gell Schedule         Policies/Manualis       Gellators         Statistics       CMS Schedule         Policies/Manualis       Gellators         Marco Galder       Policies/Manualis         BitAND Gell       FISTIMONIALS         Model       Leves                                                                                                    |                       | RAM (in GB)      |                   |               | 24                 |                      |              |                 |        |
|----------------------------------------------------------------------------------------------------|----------------------------------------------------------------------------------------------------|-----------------------|------------------|-------------------|---------------|--------------------|----------------------|--------------|-----------------|--------|
| CPU Launch Year       Beyond Year 2015         Physical Core to vCPU Ratio       12         Storage (in GB)       • 50 GB HDD         Storage (in GB)       • 50 GB HDD         VEB INFO       ABOUT GeM       NEWS & EVENTS       FESOURCES       TRAINING       NEED HELP ?         Terms of Use       Introduction to GeM       Newroom       GeM Handbook       LMS       FAGs         Vebsite Policies       Statistics       Gallery       OM's/Circulars       Training Calendar       Video Guides         Site Map       Analytics       CMS Schedule       Policies/Manuals       Facilitators       Contract Us         Web Information       Newroon GeM       Kitschedule       Policies/Manuals       Facilitators       Contract Us         Site Map       Analytics       CCM Schedule       Policies/Manuals       Facilitators       Contract Us         Web Information       New on GeM       Forums       Micellaneous       Download GeM Logo       Careers         BRAND GeM       TESTIMONIALS       Modys       Modys       Facilitators       Contract Us                                                                                                    | CPU Launch Year       Beyond Year 2015         Physical Cor to VCPU Ratio       12         Storage (in GB)       • 50 GB HDD         KEE INFO       ABOUT GeM         Newaroon       Geld Handbook         Terms of Use       Introduction to GeM         Newaroon       Geld Handbook         Vebatie Policies       Statistics         Galery       Off Yof Cloulars         Terms of Use       Nations         Methodition Manager       Geld Schedule         New on Geld       Nations         Galery       Off Schedule         Ste Map       Analytics         New on Geld       Notifications         New on Geld       Notifications         Ste Map       Analytics         New on Geld       Forms         Macel Anneager       New on Geld         New on Geld       Forms         Macel Anneager       New on Geld         New on Geld       Forms         Net Deficiers       Forms and Conditions         Net Deficiers       Forms and Conditions         Net Deficiers       Forms and Conditions         Net Deficiers       Forms and Conditions         Net Deficiers       Forms and Conditions                                                                                      |                       | Type of Storage  |                   |               | Hard Disk Drive (H | HDD) -               |              |                 |        |
| Physical Core to vCPU Ratio       1:2         Storage (in GB)       • 50 GB HDD         Image: the storage (in GB)       • 50 GB HDD         Image: the storage (in GB)       • 50 GB HDD         Image: the storage (in GB)       • S0 GB HDD         Image: the storage (in GB)       • S0 GB HDD         Image: the storage (in GB)       • S0 GB HDD         Image: the storage (in GB)       • S0 GB HDD         Image: the storage (in GB)       • S0 GB HDD         Image: the storage (in GB)       • S0 GB HDD         Image: the storage (in GB)       • S0 GB HDD         Image: the storage (in GB)       • S0 GB HDD         Image: the storage (in GB)       • S0 GB HDD         Image: the storage (in GB)       • Storage (in GB)         Image: the storage (in GB)       • Storage (in GB)         Image: the storage (in GB)       • Newsroom         Image: the storage (in GB)       • Newsroom         Image: the storage (in GB)       • Newsroom         Image: the storage (in GB)       • Newsroom         Image: the storage (in GB)       • Newsroom         Image: the storage (in GB)       • Newsroom         Image: the storage (in GB)       • Newsroom         Image: the storage (in GB)       • Newsroom         Image                                                                                                    | Physical Core to vCPU Ratio       12         Storage (in GB)       • 50 GB HDD         VEB INFO       ABOUT GeM       NEWS & EVETS       FRAINING       NEED HELP ?         Terms of Use       Introduction to GeM       Newsroon       GeM Handbook       LMS       RED HELP ?         Terms of Use       Introduction to GeM       Newsroon       GeM Handbook       LMS       ReD HELP ?         Vebsite Policies       Statistics       Gallery       OM's/Circulars       Training Calendar       Video Guides         Document Help       Right to Information       Notifications -       Terms and Conditions       Taining Module       Raise a Ticket         Site Map       Analytics       Cott Schedule       Policies/Manuals       Facilitators       Contact Us         Web Information       Notifications       Torms and Conditions       Torming ad GeM Logo       Carees         Web Information       Notifications       Terms and Conditions       Contact Us       Contact Us         Web Information       Nong       Terms and Conditions       Terms and Gonditions       Contact Us         BRAND GeM       Terms ON       Mous       Mous       Contact Us       Contact Us |                       | CPU Launch Year  | r                 |               | Beyond Year 201    | 5 👻                  |              |                 |        |
| Storage (in GB)       • 50 GB HDD         VEB INFO       ABOUT GeM       NEWS & EVENTS       RESOURCES       TRAINING       NEED HELP ?         Terms of Use       Introduction to GeM       Newsroom       GeM Handbook       LMS       FAQs         Website Policies       Statistics       Gallery       OM's/Circulars       Training Calendar       Video Guides         Document Help       Right to Information       Netlifications       Terms and Conditions       Training Module       Raisee a Ticket         Site Map       Analytics       CCM Schedule       Policies/Manuals       Facilitators       Contact Us         Web Information Manager       New on GeM       Forums       Miscellaneous       Download GeM Logo       Careers         BRAND GeM       TESTIMONIALS       MoUs       MoUs       MoUs       MoUs       MoUs                                                                                                    | Storage (in GB)       • 50 GB HDD         VED INFO       ABOUT GeM       NEWS & EVENTs       RESOURCES       TRAINING       NEED HELP ?         Terms of Use       Introduction to GeM       Newroon       GeM Handbook       LMS       FAGs         Website Policies       Statistics       Gallery       OM's/Circulars       Training Galendar       Video Guides         Document Help       Right to Information       Notifications       Terms and Conditions       Training Module       Raise-a Ticket         Site Map       Analytics       CCM Schedule       Policies/Manuals       Facilitators       Contact Us         Web Information Manager       Nerv on GeM       Forums       Miscellaneous       Download GeM Logo       Careers         BRAND GeM       TESTIMONIALS       MoUs       MoUs       MoUs       MoUs       MoUs       MoUs                                                                                                    |                       | Physical Core to | vCPU Ratio        |               | 1:2                | •                    |              |                 |        |
| WEB INFO         ABOUT GeM         NEWS & EVENTS         RESOURCES         TRAINING         NEED HELP ?           Terms of Use         Introduction to GeM         Newsroom         GeM Handbook         LMS         FAQs           Website Policies         Statistics         Gallery         OM's/Circulars         Training Calendar         Video Guides           Document Help         Right to Information         Notifications         Terms and Conditions         Training Module         Raise-a Ticket           Site Map         Analytics         CCM Schedule         Policies/Manuals         Facilitators         Contact Us           Web Information Manager         New on GeM         TESTIMONIALS         MoUs         MoUs         MoUs                                                                                                    | WEB INFO       ABOUT GeM       NEWS & EVENTS       RESOURCES       TRAINING       NEED HELP ?         Terms of Use       Introduction to GeM       Newsroom       GeM Handbook       LMS       FAQs         Website Policies       Statistics       Gallery       OM's/Circulars       Training Calendar       Video Guides         Document Help       Right to Information       Notifications       Terms and Conditions       Training Module       Raise-a Ticket         Site Map       Analytics       CCM Schedule       Policies/Manuals       Facilitators       Contact Us         Web Information Manager       New on GeM       Forums       Miscellaneous       Download GeM Logo       Careers         BRAND GeM       TESTIMONIALS       MoUs       MoUs       Linters       Linters       Linters                                                                                                    |                       | Storage (in GB)  |                   |               | • 50 GB HDD        |                      |              |                 |        |
| WEB INFO       ABOUT GeM       NEWS & EVENTS       RESOURCES       TRAINING       NEED HELP ?         Terms of Use       Introduction to GeM       Newsroom       GeM Handbook       LMS       FAQs         Website Policies       Statistics       Gallery       OM's/Circulars       Training Calendar       Video Guides         Document Help       Right to Information       Notifications       Terms and Conditions       Training Module       Ralse-a Ticket         Site Map       Analytics       CCM Schedule       Policies/Manuals       Facilitators       Contact Us         Web Information Manager       New on GeM       TeSTIMONIALS       MoUs       Sources       Sources                                                                                                    | WEB INFOABOUT GeMNEWS & EVENTSRESOURCESTRAININGNEED HELP ?Terms of UseIntroduction to GeMNewsroomGeM HandbookLMSFAQsWebsite PoliciesStatisticsGalleryOM's/CircularsTraining CalendarVideo GuidesDocument HelpRight to InformationNotificationsTerms and ConditionsTraining ModuleRaise-a TicketSite MapAnalyticsCCM SchedulePolicies/ManualsFacilitatorsContact UsWeb Information ManagerNew on GeMForumsMiscellaneousDownload GeM LogoCareersBRAND GeMTESTIMONIALSMoUsHousHousHousHous                                                                                                    |                       |                  |                   |               |                    |                      |              |                 | Savin  |
| Terms of UseIntroduction to GeMNewsroomGeM HandbookLMSFAQsWebsite PoliciesStatisticsGaleryOld's/CircularsTraining CalendarVideo GuidesDocument HelpRight to InformationNotificationsTerms and ConditionsTraining ModuleRaise-a TicketStet MapAnalyticsCCM SchedulePolicies/ManualsFacilitatorsContact UsWeb Information ManagerNew on GeMFormsModuleStet MapStet MapBRAND GeMTESTIMONIALSModuleStet MapStet Map                                                                                                    | Terms of UseIntroduction to GeMNewsroomGeM HandbookLMSFAQsWebsite PoliciesStatisticsGalleryOM's/CircularsTraining CalendarVideo GuidesDocument HelpRight to InformationNotificationsTerms and ConditionsTraining ModuleRalee-a TicketSite MapAnalyticsCCM SchedulePolicies/ManualsFacilitatorsContact UsWeb Information ManagerNew on GeMForumsMisellaneousDownload GeM LogoCareersBRAND GeMTESTIMONIALSMoUsLineLineLineLine                                                                                                    | WEB INFO              | AE               | BOUT GeM          | NEWS & EVEN   | NTS                | RESOURCES            | TRAININ      | G NEED          | HELP ? |
| Website Policies     Statistics     Gallery     OM*s/Circulars     Training Calendar     Video Guides       Document Help     Right to Information     Notifications     Terms and Conditions     Training Module     Raise-a Ticket       Site Map     Analytics     CCM Schedule     Policies/Manuals     Facilitators     Contact Us       Web Information Manager     New on GeM     Forums     MoUs     Sterms     Careers                                                                                                    | Website PoliciesStatisticsGalleryOdl's/CircularsTraining CalendarVideo GuidesDocument HelpRight to InformationNotificationsTerms and ConditionsTraining ModuleRalea-a TicketSite MapAnalyticsCCM SchedulePolicies/ManualsFacilitatorsContact UsWeb Information ManagerNew on GeMForumsMiscellaneousDownload GeM LogoCareersBRAND GeMTESTIMONIALSMoUsLineauLineauLineauLineau                                                                                                    | Terms of Use          | Intr             | oduction to GeM   | Newsroom      |                    | GeM Handbook         | LMS          | FAQs            |        |
| Document Help     Right to Information     Notifications     Terms and Conditions     Training Module     Raise-a Ticket       Site Map     Analytics     CCM Schedule     Policies/Manuals     Facilitators     Contact Us       Web Information Manager     New on GeM     Forums     Miscellaneous     Download GeM Logo     Careers       BRAND GeM     TESTIMONIALS     MoUs     MoUs     State Schedule     State Schedule                                                                                                    | Document HelpRight to InformationNotificationsTerms and ConditionsTraining ModuleRaise-a TicketSite MapAnalyticsCCM SchedulePolicies/ManualsFacilitatorsContact UsWeb Information ManagerNew on GeMForumsMiscellaneousDownload GeM LogoCareersBRAND GeMTESTIMONIALSMoUsLuceLuceLuceLuceLuce                                                                                                    | Website Policies      | Sta              | tistics           | Gallery       |                    | OM's/Circulars       | Training Cal | endar Video (   | Guides |
| Site Map         Analytics         CCM Schedule         Policies/Manuals         Facilitators         Contact Us           Web Information Manager         New on GeM         Forums         Miscellaneous         Download GeM Logo         Careers           BRAND GeM         TESTIMONIALS         MoUs         Forums         MoUs         Forums         MoUs                                                                                                    | Site Map     Analytics     CCM Schedule     Policies/Manuals     Facilitators     Contact Us       Web Information Manager     New on GeM     Forums     Miscellaneous     Download GeM Logo     Careers       BRAND GeM     TESTIMONIALS     MoUs     Kenters     Kenters     Kenters                                                                                                    | Document Help         | Rig              | ht to Information | Notifications |                    | Terms and Conditions | Training Mo  | dule Raise-a    | Ticket |
| Web Information Manager         New on GeM         Forums         Miscellaneous         Download GeM Logo         Careers           BRAND GeM         TESTIMONIALS         MoUs         Version of the second second seco | Web Information Manager     New on GeM     Forums     Miscellaneous     Download GeM Logo     Careers       BRAND GeM     TESTIMONIALS     MoUs     Kerners     Kerners     Kerners                                                                                                    | Site Map              | Ana              | alytics           | CCM Schedule  |                    | Policies/Manuals     | Facilitators | Contac          | t Us   |
| BRAND GeM TESTIMONIALS MoUs                                                                                                    | BRAND GeM TESTIMONIALS MoUs                                                                                                    | Web Information Manag | ager Nev         | w on GeM          | Forums        |                    | Miscellaneous        | Download G   | eM Logo Careers | s      |
|                                                                                                    |                                                                                                    |                       |                  |                   |               |                    |                      |              |                 |        |

After modifying and saving all the items/services in the bid, its respective colour will change to Green. Further, click on Continue.

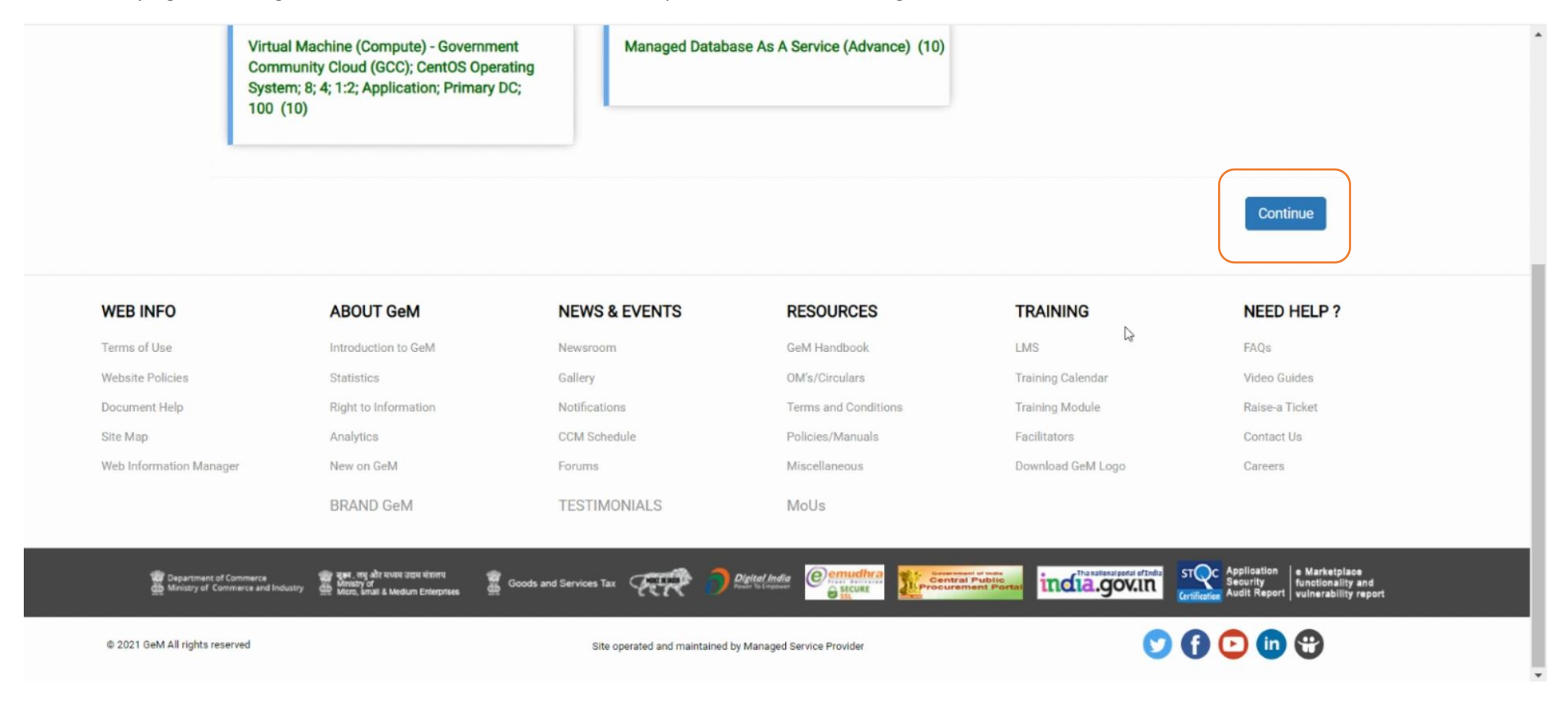

As per the next step, you will be allowed to modify the consignees selected at the selection of service during the initial activity for the respective item/service.

| Dark Mode   Font Size A- A A+   Skip to Main Content                                                                                                    | S 1800-419-3436 │ ⊠ helpdesk-gem[at]gov[dot]in │ Need Help ? ▼ |
|----------------------------------------------------------------------------------------------------|----------------------------------------------------------------|
| GeM<br>Government<br>e Marketplace                                                                                                    | Dashboard Market Bids 🔻 Purchase Requisitions 🕡 Sonia Behl 💌   |
| HOME / CONSIGNEE/REPORTING OFFICER ADDITION                                                                                                    |                                                                |
|                                                                                                    | £"                                                             |
| SPECIFICATIONS CONSIGNEES/REPORTING DETAILS EMD/EPBG DETAILS<br>OFFICER                                                                                   | SPLITTING T&C VERIFY OTP/ESIGN & PUBLISH                       |
| 1. Specifications                                                                                                    | <b>.</b>                                                       |
| 2. Consignees/Reporting Officer                                                                                                    | <b>▼</b>                                                       |
| Items (2)<br>Virtual Machine (Compute) - Government<br>Community Cloud (GCC); CentOS Operating<br>System; 8; 4; 1:2; Application; Primary DC;<br>100 (10) |                                                                |

Click on the respective service, modify and further click on **Save**.

| S.No.                                 | Consignee/Reporting Officer        | Address                                       | Number of<br>Virtual<br>Machines* | Additional Requirement*          |
|---------------------------------------|------------------------------------|-----------------------------------------------|-----------------------------------|----------------------------------|
| 1                                     | Sonia Behl                         | GeM, 2nd Floor, Jeewan Tara Building , 110001 | 10                                | Planned Duration ( in Months ) 0 |
|                                       |                                    |                                               |                                   | 3                                |
| <ul> <li>Add</li> <li>Buye</li> </ul> | rs are requested to select appropr | iate delivery period.                         |                                   | Save                             |

Click on **OK** to confirm the changes.

| Consignees/Reporting Officer and C         S.No.       Consignee/Reporting C         1       Sonia Behl         Manage Your Consignees For Th         • Add to existing consignees/rep        | Are you sure you want to save these containing ficer Address GeM, 2nd Floor, Jeewan Tara Buildi Bid:                        | Number of<br>Virtual<br>Machines"<br>Ing , 110001 | Cancel OK<br>Additional Requirement*<br>Planned Duration ( in Months ) ①<br>3 |          |
|----------------------------------------------------------------------------------------------------|----------------------------------------------------------------------------------------------------|---------------------------------------------------|-------------------------------------------------------------------------------|----------|
| Consignees/Reporting Officer and C         S.No.       Consignee/Reporting Officer         1       Sonia Behl         Manage Your Consignees For The         • Add to existing consignees/rep | fficer Address<br>GeM, 2nd Floor, Jeewan Tara Buildi                                                                        | Number o<br>Virtual<br>Machines*                  | Cancel OK<br>Additional Requirement*<br>Planned Duration ( in Months ) ①<br>3 |          |
| S.No. Consignee/Reporting C<br>1 Sonia Behl<br>Manage Your Consignees For Th<br>• Add to existing consignees/rep                                                                              | fficer Address<br>GeM, 2nd Floor, Jeewan Tara Buildi<br>Bid:                                                                | Number o<br>Virtual<br>Machines"<br>ng , 110001   | Additional Requirement* Planned Duration ( in Months ) ① 3                    |          |
| 1     Sonia Behl       Manage Your Consignees For Th       • Add to existing consignees/reg                                                                                                   | GeM, 2nd Floor, Jeewan Tara Buildi                                                                                          | ng , 110001 10                                    | Planned Duration ( in Months ) <b>9</b>                                       |          |
| Manage Your Consignees For Th Add to existing consignees/rep                                                                                                    | Bid:                                                                                                    |                                                   |                                                                               |          |
| <ul> <li>Add new consignees/reporting</li> <li>Buyers are requested to select<br/>click here to download your co</li> <li>Upload file</li> </ul>                                              | orting officer from registered consignees/reportin<br>officer.<br>appropriate delivery period.<br>signees/reporting officer | ng officer in system.                             | Se                                                                            | ive      |
| INFO ABOUT GeM                                                                                                    | NEWS & EVENTS                                                                                                    | RESOURCES                                         | TRAINING NEE                                                                  | D HELP ? |

Similarly, select and modify the consignees against every item/service (if required) and click on Save.

| Virtu<br>Com<br>Syste<br>100                   | al Machine (Compute) - Govern<br>munity Cloud (GCC); CentOS Op<br>em; 8; 4; 1:2; Application; Prima<br>(10)                                                                    | ment<br>berating<br>ry DC;<br>Managed Database As A Service<br>(Advance) (10)                               |                                   |                         |
|------------------------------------------------|----------------------------------------------------------------------------------------------------|----------------------------------------------------------------------------------------------------|-----------------------------------|-------------------------|
| Consig                                         | nees/Reporting Officer and Quantity                                                                                                    |                                                                                                    |                                   |                         |
| S.No.                                          | Consignee/Reporting Officer                                                                                                    | Address                                                                                                    | Number of<br>Virtual<br>Machines* | Additional Requirement* |
| 1                                              | Sonia Behl                                                                                                    | GeM, 2nd Floor, Jeewan Tara Building , 110001                                                               | 10                                | NA                      |
| Manage<br>Add to<br>Add n<br>Buyer<br>click he | Your Consignees For The Bid:<br>o existing consignees/reporting of<br>ew consignees/reporting officer.<br>s are requested to select appropri<br>re to download your consignees | ficer from registered consignees/reporting officer in system<br>ate delivery period.<br>s/reporting officer | 1.                                | Save                    |

To confirm the changes, click on OK.

| Items                                                | (2)                                                                                                    | Are you sure you want to save these consignees ?                                                              |                                   |                         |
|------------------------------------------------------|----------------------------------------------------------------------------------------------------|----------------------------------------------------------------------------------------------------|-----------------------------------|-------------------------|
| Virtu<br>Com<br>Syst<br>100                          | ual Machine (Compute) - Gov<br>munity Cloud (GCC); CentOS O<br>em; 8; 4; 1:2; Application; Prima<br>(10)                                                                            | perating (Advance) (10)<br>ry DC;                                                                             | Canc                              |                         |
| Consig                                               | nees/Reporting Officer and Quantity                                                                                                    |                                                                                                    |                                   |                         |
| S.No.                                                | Consignee/Reporting Officer                                                                                                    | Address                                                                                                    | Number of<br>Virtual<br>Machines* | Additional Requirement* |
| 1                                                    | Sonia Behl                                                                                                    | GeM, 2nd Floor, Jeewan Tara Building , 110001                                                                 | 10                                | NA                      |
| Manage<br>• Add to<br>• Add n<br>• Buyer<br>click he | e Your Consignees For The Bid:<br>o existing consignees/reporting of<br>new consignees/reporting officer.<br>rs are requested to select appropri<br>ere to download your consigneer | fficer from registered consignees/reporting officer in system<br>ate delivery period.<br>s/reporting officer. | n.                                | Save                    |

#### Click on **OK**.

| Virtu<br>Com<br>Syst<br>100                    | ual Machine (Compute) - Gov<br>Imunity Cloud (GCC); CentOS O<br>em; 8; 4; 1:2; Application; Prima<br>(10)                                                                         | verating (Advance) (10)<br>y DC;                                                                              |                                   | OK 2                   |
|------------------------------------------------|----------------------------------------------------------------------------------------------------|----------------------------------------------------------------------------------------------------|-----------------------------------|------------------------|
| Consig                                         | nees/Reporting Officer and Quantity                                                                                                    |                                                                                                    |                                   |                        |
| S.No.                                          | Consignee/Reporting Officer                                                                                                    | Address                                                                                                    | Number of<br>Virtual<br>Machines* | Additional Requirement |
| 1                                              | Sonia Behl                                                                                                    | GeM, 2nd Floor, Jeewan Tara Building , 110001                                                                 | 10                                | NA                     |
| Manage<br>Add to<br>Add n<br>Buyer<br>click he | e Your Consignees For The Bid:<br>o existing consignees/reporting o<br>lew consignees/reporting officer.<br>is are requested to select appropri<br>re to download your consignees | ficer from registered consignees/reporting officer in system.<br>ate delivery period.<br>:/reporting officer. |                                   | Save                   |

As per the next step, enter the details as per the below screen,

| SPECIFICATIONS CONSIGNEES/REPORTING DE<br>OFFICER DE                             | ETAILS EMD/EPBG DETAILS SPI                        | LITTING T&C VERIFY OTP/ESIGN & PU |
|----------------------------------------------------------------------------------|----------------------------------------------------|-----------------------------------|
| 1. Specifications                                                                |                                                    | ,                                 |
| 2. Consignees/Reporting Officer 🕼                                                |                                                    |                                   |
| 3. Details                                                                       |                                                    |                                   |
| Bid Start Date / Time                                                            | Will Be Defaulted To The Date/Time When Bid Is Put | blished                           |
| Bid Duration * (Number Of Days)                                                  | Select Days                                        | * Days                            |
| Bid End Date / Time*<br>(Select Duration Between 09:00 To 21:00)                 | 00-00-0000 00:00                                   |                                   |
| Bid Opening Date / Time <b>0</b>                                                 | 00-00-0000 00:00                                   |                                   |
| Bid Life Cycle (From Publish Date)                                               | 90                                                 | Days                              |
| Bid Offer Validity (From End Date)                                               | 30                                                 | ✓ Days                            |
| Bid Life Cycle (From Publish Date) 🛛 *<br>Bid Offer Validity (From End Date) 🖨 * | 90<br>30                                           | Days<br>✔ Days                    |

# Select the number of Days for Bid Duration. Maximum allowed is 45 days

| Consignee/Reporting Officer details have been updated suc        | ccessfully.                                        |                                       |
|------------------------------------------------------------------|----------------------------------------------------|---------------------------------------|
| SPECIFICATIONS CONSIGNEES/REPORTING DE<br>OFFICER                | TAILS EMD/EPBG DETAILS SP                          | LITTING T&C VERIFY OTP/ESIGN & PUBLIS |
| 1. Specifications                                                |                                                    | •                                     |
| 2. Consignees/Reporting Officer 🕼                                |                                                    | •                                     |
| 3. Details                                                       |                                                    | <b>~</b>                              |
| Bid Start Date / Time                                            | Will Be Defaulted To The Date/Time When Bid Is Pul | blished                               |
| Bid Duration * 🖲<br>(Number Of Days)                             | Select Days                                        | * Days                                |
| Bid End Date / Time*<br>(Select Duration Between 09:00 To 21:00) | 10 <sub>(<sup>h</sup>)</sub>                       |                                       |
| Bid Opening Date / Time 🖲                                        | 11<br>12                                           |                                       |
| Bid Life Cycle (From Publish Date)                               | 13                                                 | Days                                  |
| Bid Offer Validity (From End Date)                               | 14<br>15                                           | Days                                  |
|                                                                  |                                                    |                                       |

### Edit and Select End Date / Time

| SPECIFICATIONS       CONSIGNEES/REPORTING<br>OFFICER       DETAILS       EMD/EPBG DETAILS       SPLITTING       Tac       VERIFY OTP/ESIGN & P         1. Specifications       2. Consignees/Reporting Officer I       Image: Consignees/Reporting Officer I       Image: Consignees/Reporting Officer I       Image: Consignees/Reporting Officer I       Image: Consignees/Reporting Officer I       Image: Consignees/Reporting Officer I       Image: Consignees/Reporting Officer I       Image: Consignees/Report I       Image: Consignees/Report I       I |
|----------------------------------------------------------------------------------------------------|
| 1. Specifications         2. Consignees/Reporting Officer I         3. Details         End Date has been updated to 11-10-2021 2:00 PM         Bid Start Date / Time                                                                                                    |
| 2. Consignees/Reporting Officer 🕼  3. Details End Date has been updated to 11-10-2021 2:00 PM Bid Start Date / Time                                                                                                    |
| 3. Details     End Date has been updated to 11-10-2021 2:00 PM       Bid Start Date / Time     End Date has been updated to 11-10-2021 2:00 PM                                                                                                    |
| Bid Start Date / Time                                                                                                    |
| Bid Duration *   (Number Of Days)                                                                                                    |
| Bid End Date / Time*         11-10-2021 2:00 PM         Edit Time           (Select Duration Between 09:00 To 21:00)         Edit Time         Edit Time                                                                                                    |
| Bid Opening Date / Time 🕒 11-10-2021 2:30 PM                                                                                                    |
| Bid Life Cycle (From Publish Date) <sup>®</sup> 90 Days                                                                                                    |
| Bid Offer Validity (From End Date) • Days                                                                                                    |
|                                                                                                    |

# Enter the details such as per the below screens,

| / |                                                                                                    |                                                            |                   |     |
|---|----------------------------------------------------------------------------------------------------|------------------------------------------------------------|-------------------|-----|
|   | Bid End Date / Time*<br>(Select Duration Between 09:00 To 21:00)                                         | 11-10-2021 2:00 PM Edit Time                               |                   | *   |
|   | Bid Opening Date / Time                                                                                  | 11-10-2021 2:30 PM                                         |                   |     |
|   | Bid Life Cycle (From Publish Date)                                                                       | 90                                                         | Days              |     |
|   | Bid Offer Validity (From End Date) ${f 0}^*$                                                             | 30 ~                                                       | Days              | - 1 |
|   |                                                                                                    |                                                            |                   |     |
|   | Do You Want To Take This Bid To RA Post Technical Evaluation?                                            | 🔾 Yes 💌 No                                                 |                   | 1   |
|   | Time To Be Allowed To The Seller For Technical Clarifications During Technical Evaluation ${f \Theta}^*$ | 2 ~                                                        | Days              |     |
|   | Bid Estimated Value 0                                                                                    | 147,607,934.67                                             | C Estimated Value |     |
|   | Do You Want To Display Bid Estimated Value In Bid Document?                                              | ● Yes ○ No                                                 |                   |     |
|   | Advisory : The submitted values shall be considered for EMD and                                          | Bid eligibility criteria as published in the Bid document. |                   |     |
|   |                                                                                                    |                                                            |                   |     |
|   |                                                                                                    |                                                            |                   | -   |

| ontract Duration                               |                |             |          |                         |            |   |   |
|------------------------------------------------|----------------|-------------|----------|-------------------------|------------|---|---|
| ears* Mo                                       | onths*         |             |          | Days                    |            |   |   |
| 2 ~ 0                                          |                |             | ~        | 0                       | ~          |   |   |
|                                                |                |             |          |                         |            |   |   |
| Participant Eligibility Criterion (To be ve    | erified by the | buyer at th | e time c | of technical evaluation | ר)         |   |   |
| erage Annual Turnover (For 3 Years) (In L      | akhs)          |             | Y        | ears Of Past Experienc  | e Required |   |   |
|                                                |                |             |          | D                       |            | ~ |   |
| st Experience Of Similar Services              | O Yes          | 0           | No       |                         |            |   |   |
| ocument Required From Seller                   | O Yes          | 0           | No       |                         |            |   |   |
| You Want To Give Exemption To rified MSE?      | O Yes          | 0           | No       |                         |            |   |   |
| You Want To Give Exemption To rified Startups? | O Yes          | ₿ 0         | No       |                         |            |   |   |
| You Want To Give Exemption To                  | O Yes          | 0           | No       |                         |            | / | / |

|                                                  |           |                |          |       | · · · · · · · · · · · · · · · · · · · |         |
|--------------------------------------------------|-----------|----------------|----------|-------|---------------------------------------|---------|
|                                                  |           |                |          |       |                                       |         |
| st Experience Of Similar Services 🚯              | 0         | Yes            | ۲        | No    |                                       |         |
|                                                  |           |                |          |       |                                       |         |
| cument Required From Seller                      | 0         | Yes            | ۲        | No    |                                       |         |
| You Want To Give Exemption To                    | 0         | Yes            | ۲        | No    |                                       |         |
| rified MSE?                                      |           |                |          |       |                                       |         |
| You Want To Give Exemption To rified Startups? 🜒 | 0         | Yes            | ۲        | No    |                                       |         |
| You Want To Give Exemption To rified SHG? 1      | 0         | Yes            | R        | No    |                                       |         |
| ase ensure Compliance of DoE OM dated 25.0       | 2016 in 1 | his regard. () | View Ord | er)   |                                       |         |
| east Cost Method Based Evaluation                | (LCS)     |                |          |       | Kn                                    | ow More |
| ast Cost Method Based Evaluation Requ            | ired? ()  | (              | ) Ye     | S     | No                                    |         |
| encrypting and decrypting this Bid, v            | /e use s  | ecure key      | pairs li | nked  | our account.                          |         |
| ur Account already has a key pair ass            | ociated   | with it. Ple   | ase cli  | ck on | ve to proceed.                        |         |

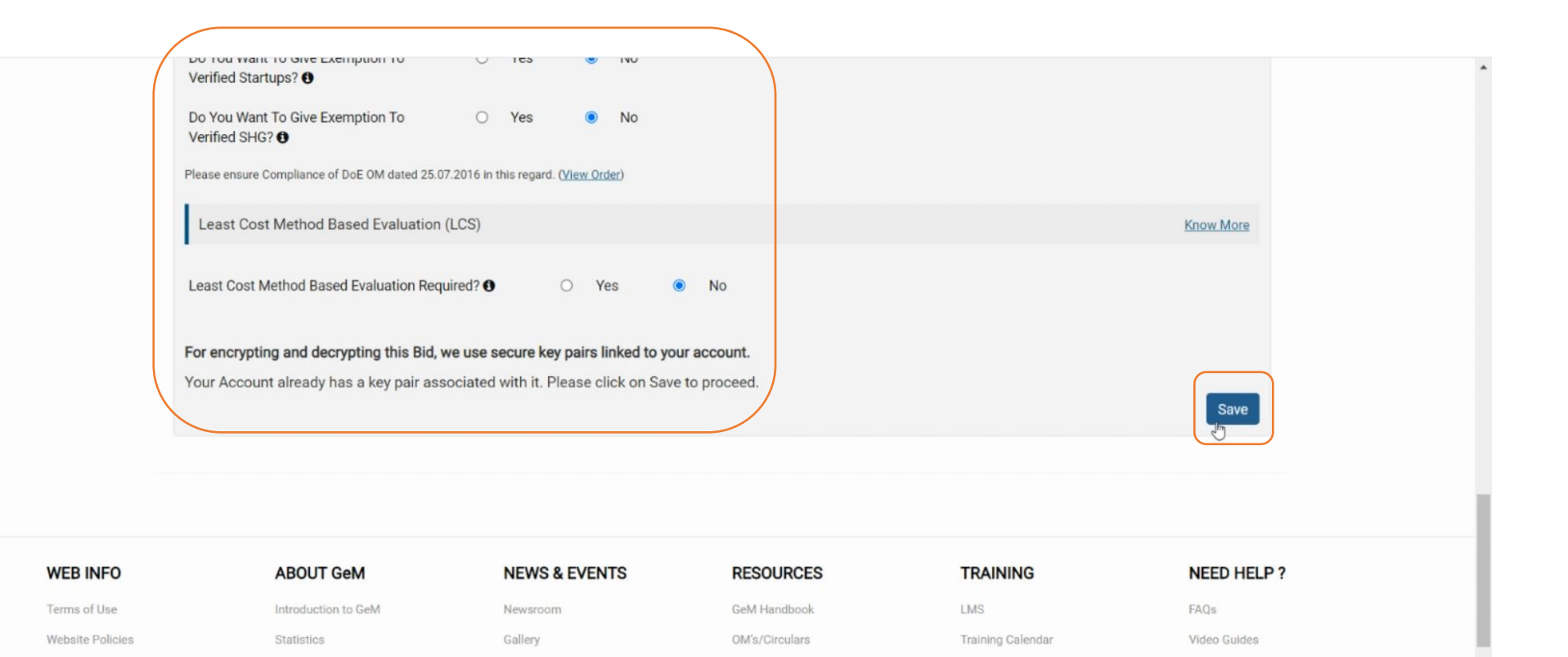

Terms and Conditions

Policies/Manuals

Training Module

Facilitators

Raise-a Ticket

Contact Us

Document Help

Site Map

Right to Information

Analytics

Notifications

CCM Schedule

### Enter EMD/EPBG Details

| Dark Mode | Font Size A- A A+ Skip to Main Cor  | ntent                    |                                  | Q.          | 1800-419-3436 | ⊴ helpdesk-gem[at]gov[dot]in | Need Help ? 🕶  |
|-----------|-------------------------------------|--------------------------|----------------------------------|-------------|---------------|------------------------------|----------------|
| * 🎉       | Geem<br>Government<br>e Marketplace |                          |                                  | Dashboard N | Market Bids 🔻 | Purchase Requisitions 🧃      | 🕽 Sonia Behl 🔻 |
|           | HOME / EMD/EPBG                     |                          |                                  |             |               |                              |                |
|           |                                     |                          |                                  |             |               |                              |                |
|           | Bid details have been saved success | sfully.                  |                                  |             |               | ×                            |                |
|           | SPECIFICATIONS CONSIGNEES.          | REPORTING DETAILS<br>CER | EMD/EPBG DETAILS                 | SPLITTING   | T&C           | VERIFY OTP/ESIGN & PUBLI     | SH             |
|           | 1. Specifications                   |                          |                                  |             |               |                              |                |
|           | 2. Consignees/Reporting Office      | erØ                      |                                  |             |               | •                            |                |
|           | 3. Details 🕜                        |                          |                                  |             |               | <b>*</b>                     |                |
|           | 4. EMD/ePBG Details                 |                          |                                  |             |               | <b>~</b>                     |                |
|           | Quantity: 20                        | Reference P              | Price (In INR): 149,396,046.67/- |             |               |                              |                |
|           | EMD                                 |                          |                                  |             |               |                              |                |

| EMD                                                                                                    |                                                                                                    |
|----------------------------------------------------------------------------------------------------|----------------------------------------------------------------------------------------------------|
| EMD Required                                                                                                    | ○ Yes ● No                                                                                                    |
| Note:                                                                                                    |                                                                                                    |
| 1. EMD is allowed only for Bid Val                                                                                                    | alue greater than 5 Lakhs.                                                                                                    |
| 2. The role of Advisory Bank is to<br>bank account for ePBG and EM                                                                                                    | verify the SFMS of the EMD and ePBG during bid verification of the seller. So, you are advised to select any bank and seller may chose any MD.                                                                                                    |
| 3. Department of Expenditure has<br>DoE OM 12.11.2020 (View order                                                                                                    | s issued instructions not to insist on EMD. GeM Has enabled taking Bid Securing Declaration as per DoE OM. Please ensure compliance of ler)                                                                                                    |
| 4. The EMD % will be applicable for                                                                                                    | for each schedule/group selected during Bid creation.                                                                                                    |
|                                                                                                    |                                                                                                    |
|                                                                                                    |                                                                                                    |
| ePBG                                                                                                    |                                                                                                    |
| ePBG                                                                                                    | U                                                                                                    |
| ePBG<br>ePBG Required                                                                                                    | ⊖ Yes ● No                                                                                                    |
| ePBG<br>ePBG Required<br>Note:                                                                                                    | ⊖ Yes ● No                                                                                                    |
| ePBG<br>ePBG Required<br>Note:<br>1. EPBG is allowed only for Bid Va                                                                                                    | ○ Yes ● No alue greater than 5 Lakhs.                                                                                                    |
| ePBG<br>ePBG Required<br>Note:<br>1. EPBG is allowed only for Bid Va<br>2. The role of Advisory Bank is to<br>bank account for ePBG and EN                                     | ○ Yes ● No <sup>1</sup> alue greater than 5 Lakhs. • verify the SFMS of the EMD and ePBG during bid verification of the seller. So, you are advised to select any bank and seller may chose any AD.                                                                                                    |
| ePBG<br>ePBG Required<br>Note:<br>1. EPBG is allowed only for Bid Va<br>2. The role of Advisory Bank is to<br>bank account for ePBG and EM<br>3. Department of Expenditure has | ○ Yes ● No Value greater than 5 Lakhs. Verify the SFMS of the EMD and ePBG during bid verification of the seller. So, you are advised to select any bank and seller may chose any AD. s issued instructions to keep reduced Performance Security @3%. Please ensure compliance of DoE OM 12.11.2020 (View order)                                                   |
| ePBG<br>ePBG Required<br>Note:<br>1. EPBG is allowed only for Bid Va<br>2. The role of Advisory Bank is to<br>bank account for ePBG and EM<br>3. Department of Expenditure has | ○ Yes ● No Falue greater than 5 Lakhs. a verify the SFMS of the EMD and ePBG during bid verification of the seller. So, you are advised to select any bank and seller may chose any AD. s issued instructions to keep reduced Performance Security @3%. Please ensure compliance of DoE OM 12.11.2020 (View order)                                                 |
| ePBG<br>ePBG Required<br>Note:<br>1. EPBG is allowed only for Bid Va<br>2. The role of Advisory Bank is to<br>bank account for ePBG and EN<br>3. Department of Expenditure has | <ul> <li>Yes ● No</li> <li>'alue greater than 5 Lakhs.</li> <li>&gt; verify the SFMS of the EMD and ePBG during bid verification of the seller. So, you are advised to select any bank and seller may chose any MD.</li> <li>s issued instructions to keep reduced Performance Security @3%. Please ensure compliance of DoE OM 12.11.2020 (View order)</li> </ul> |

Select T&C for Terms and Conditions,

| Dark Mod | le Font Size A- A A+ Skip to Main Content                            | <b>S</b> 1800-419-3436 | ⊡ helpdesk-gem[at]gov[dot]in Need Help ? ▼ |
|----------|----------------------------------------------------------------------|------------------------|--------------------------------------------|
| * 🖈      | GeM<br>Government<br>e Marketplace Dashbox                           | ard Market Bids 🔻      | Purchase Requisitions 💿 Sonia Behl 🔻       |
|          | HOME / BID FINALIZATION                                              |                        |                                            |
|          |                                                                      |                        |                                            |
|          | Splitting can not be applied for services !                          |                        |                                            |
|          | SPECIFICATIONS CONSIGNEES/REPORTING DETAILS EMD/EPBG DETAILS OFFICER | SPLITTING              | T&C VERIFY OTP/ESIGN & PUBLISH             |
|          | 1. Specifications                                                    |                        |                                            |
|          | 2. Consignees/Reporting Officer                                      |                        | -                                          |
|          | 3. Details 🧭                                                         |                        | •                                          |
|          | 4. EMD/ePBG Details 🕼                                                |                        | •                                          |
|          | 5. Splitting 🕼                                                       |                        | •                                          |
|          | 6. T&C                                                               |                        | k. 🕶                                       |

Click on **OK** to select the clauses to be added as Additional Terms and Conditions,

|                          | Additional Terms and Condi  | Information                |                                           | ×                       |                                   |             |
|--------------------------|-----------------------------|----------------------------|-------------------------------------------|-------------------------|-----------------------------------|-------------|
|                          | Generic<br>OEM<br>Inspectio | Click on group tabs provid | ded and select clauses to add as Addition | al Terms and Conditions | irnover<br>e & Support<br>arranty |             |
|                          | Payment                     |                            | All                                       | Purchase                | Preference (State)                |             |
|                          | Sample Clause               |                            | Buyback for Non PFMS / Non GPA            | Past Pr                 | oject Experience                  |             |
|                          | Forms of EMD and            | PBG                        | Human Resource Service                    | Rati                    | on Item ATCs                      |             |
|                          |                             |                            |                                           | •                       | Submi                             | t           |
| WEB INFO<br>Terms of Use | ABOUT GeM                   | NEWS & EVE                 | ENTS RESOURCES<br>GeM Handbook            | TRAI                    | NING                              | NEED HELP ? |

Select the appropriate group to add the ATC to the respective group,

| 5. Splitting C<br>6. T&C<br>Additional Terms and Conditions (* Click on the appropriate Group below to add the ATC specific to that Group )<br>Generic Scope of Supply Turnover<br>OEM Purchase Preference (Centre) Service & Support<br>Inspection Certificates Warranty<br>Payment All Purchase Preference (State)<br>Sample Clause Buyback for Non PFMS / Non GPA Past Project Experience<br>Forms of EMD and PBG Human Resource Service Ration Item ATCs<br>Financial Criteria Buyer Added Bid Specific ATC Submit                                                                        | 4. EMD/EPBG Details 🖉                         |                                                    |                             |
|----------------------------------------------------------------------------------------------------|-----------------------------------------------|----------------------------------------------------|-----------------------------|
| 6. T&C          Additional Terms and Conditions (* Click on the appropriate Group below to add the ATC specific to that Group )         Generic       Scope of Supply         OEM       Purchase Preference (Centre)         Inspection       Certificates         Payment       All         Purchase Preference       Warranty         Sample Clause       Buyback for Non PFMS / Non GPA         Forms of EMD and PBG       Human Resource Service         Financial Criteria       Buyer Added Bid Specific ATC                                                                            | 5. Splitting 🕜                                |                                                    |                             |
| Additional Terms and Conditions (* Click on the appropriate Group below to add the ATC specific to that Group)       Turnover         Generic       Scope of Supply       Turnover         OEM       Purchase Preference (Centre)       Service & Support         Inspection       Certificates       Warranty         Payment       All       Purchase Preference (State)         Sample Clause       Buyback for Non PFMS / Non GPA       Past Project Experience         Forms of EMD and PBG       Human Resource Service       Ration Item ATCs         Submit       Submit       Submit | 6. T&C                                        |                                                    |                             |
| Additional Terms and Conditions (* Click on the appropriate Group below to add the ATC specific to that Group )         Generic       Scope of Supply         OEM       Purchase Preference (Centre)         Inspection       Certificates         Warranty       Purchase Preference (State)         Sample Clause       Buyback for Non PFMS / Non GPA         Forms of EMD and PBG       Human Resource Service         Financial Criteria       Buyer Added Bid Specific ATC                                                                                                    |                                               |                                                    |                             |
| Generic       Scope of Supply       Turnover         OEM       Purchase Preference (Centre)       Service & Support         Inspection       Certificates       Warranty         Payment       All       Purchase Preference (State)         Sample Clause       Buyback for Non PFMS / Non GPA       Past Project Experience         Forms of EMD and PBG       Human Resource Service       Ration Item ATCs         Submit       Submit       Submit                                                                                                    | Additional Terms and Conditions (* Click on t | he appropriate Group below to add the ATC specific | to that Group )             |
| Genery       Scope of Supply       Turnover         OEM       Purchase Preference (Centre)       Service & Support         Inspection       Certificates       Warranty         Payment       All       Purchase Preference (State)         Sample Clause       Buyback for Non PFMS / Non GPA       Past Project Experience         Forms of EMD and PBG       Human Resource Service       Ration Item ATCs         Submit       Submit       Submit                                                                                                    |                                               |                                                    |                             |
| OEM       Purchase Preference (Centre)       Service & Support         Inspection       Certificates       Warranty         Payment       All       Purchase Preference (State)         Sample Clause       Buyback for Non PFMS / Non GPA       Past Project Experience         Forms of EMD and PBG       Human Resource Service       Ration Item ATCs         Financial Criteria       Buyer Added Bid Specific ATC       Submit                                                                                                    | Generic                                       | Scope of Supply                                    | Turnover                    |
| Inspection       Certificates       Warranty         Payment       All       Purchase Preference (State)         Sample Clause       Buyback for Non PFMS / Non GPA       Past Project Experience         Forms of EMD and PBG       Human Resource Service       Ration Item ATCs         Financial Criteria       Buyer Added Bid Specific ATC       Submit                                                                                                    | OEM                                           | Purchase Preference (Centre)                       | Service & Support           |
| Payment       All       Purchase Preference (State)         Sample Clause       Buyback for Non PFMS / Non GPA       Past Project Experience         Forms of EMD and PBG       Human Resource Service       Ration Item ATCs         Financial Criteria       Buyer Added Bid Specific ATC       Submit                                                                                                    | Inspection                                    | Certificates                                       | Warranty                    |
| Sample Clause       Buyback for Non PFMS / Non GPA       Past Project Experience         Forms of EMD and PBG       Human Resource Service       Ration Item ATCs         Financial Criteria       Buyer Added Bid Specific ATC       Submit                                                                                                    | Payment                                       | All                                                | Purchase Preference (State) |
| Forms of EMD and PBG     Human Resource Service     Ration Item ATCs       Financial Criteria     Buyer Added Bid Specific ATC     Submit                                                                                                    | Sample Clause                                 | Buyback for Non PFMS / Non GPA                     | Past Project Experience     |
| Financial Criteria     Buyer Added Bid Specific ATC       Submit                                                                                                    | Forms of EMD and PBG                          | Human Resource Service                             | Ration Item ATCs            |
| Submit                                                                                                    | Financial Criteria                            | Buyer Added Bid Specific ATC                       |                             |
|                                                                                                    |                                               |                                                    | Submit                      |
|                                                                                                    |                                               |                                                    |                             |
|                                                                                                    |                                               |                                                    |                             |
|                                                                                                    |                                               |                                                    |                             |

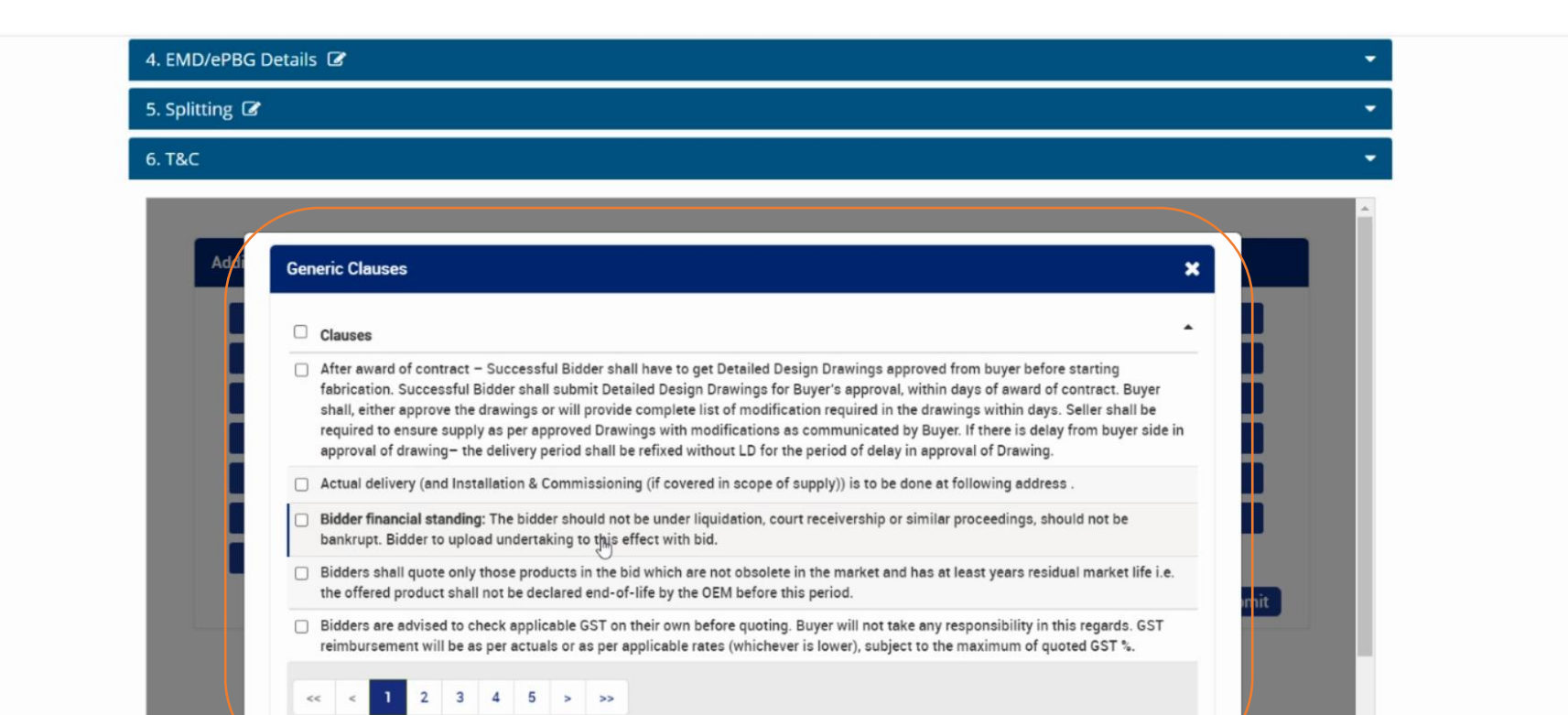

Select the buyer added text based ATC clauses or upload the ATC document.

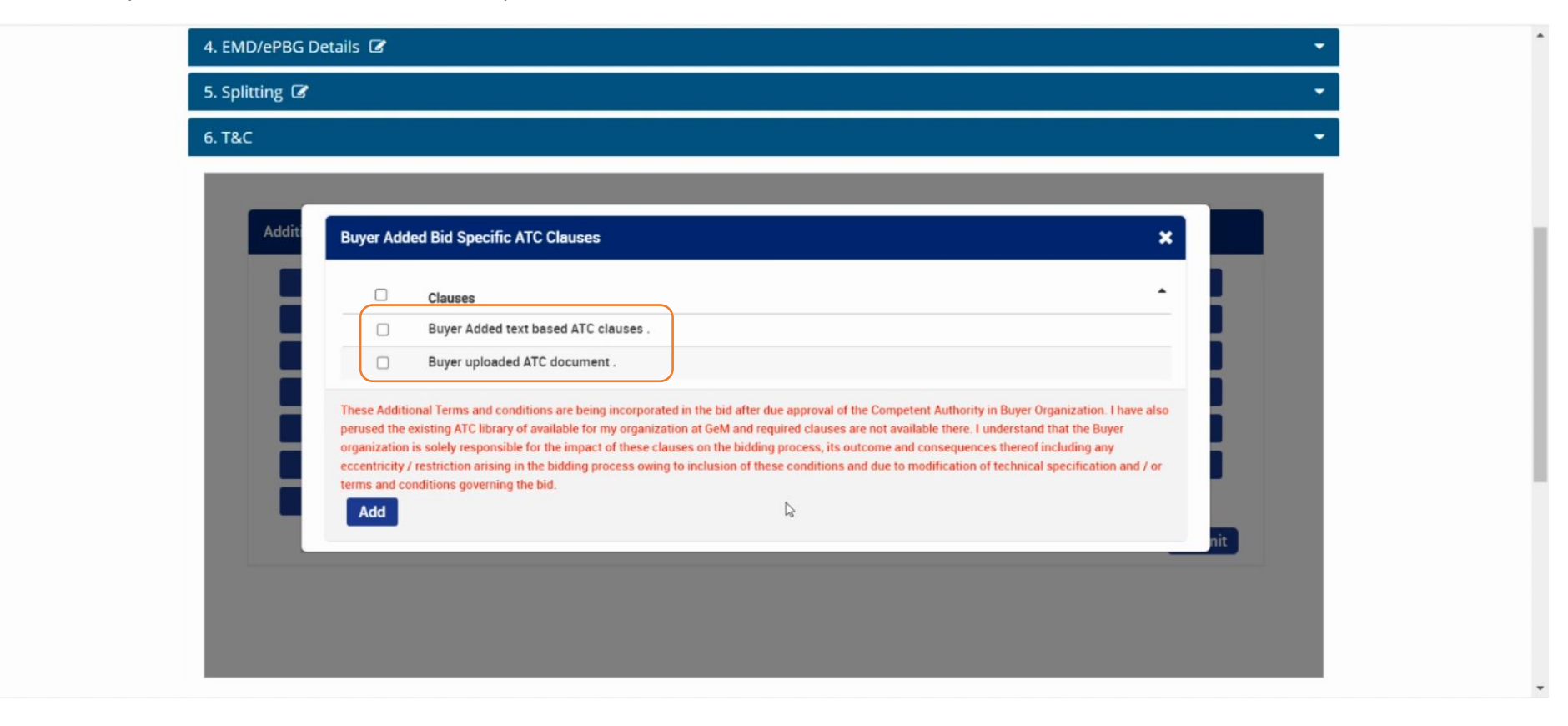

To upload the document, select the respective option and click on ADD

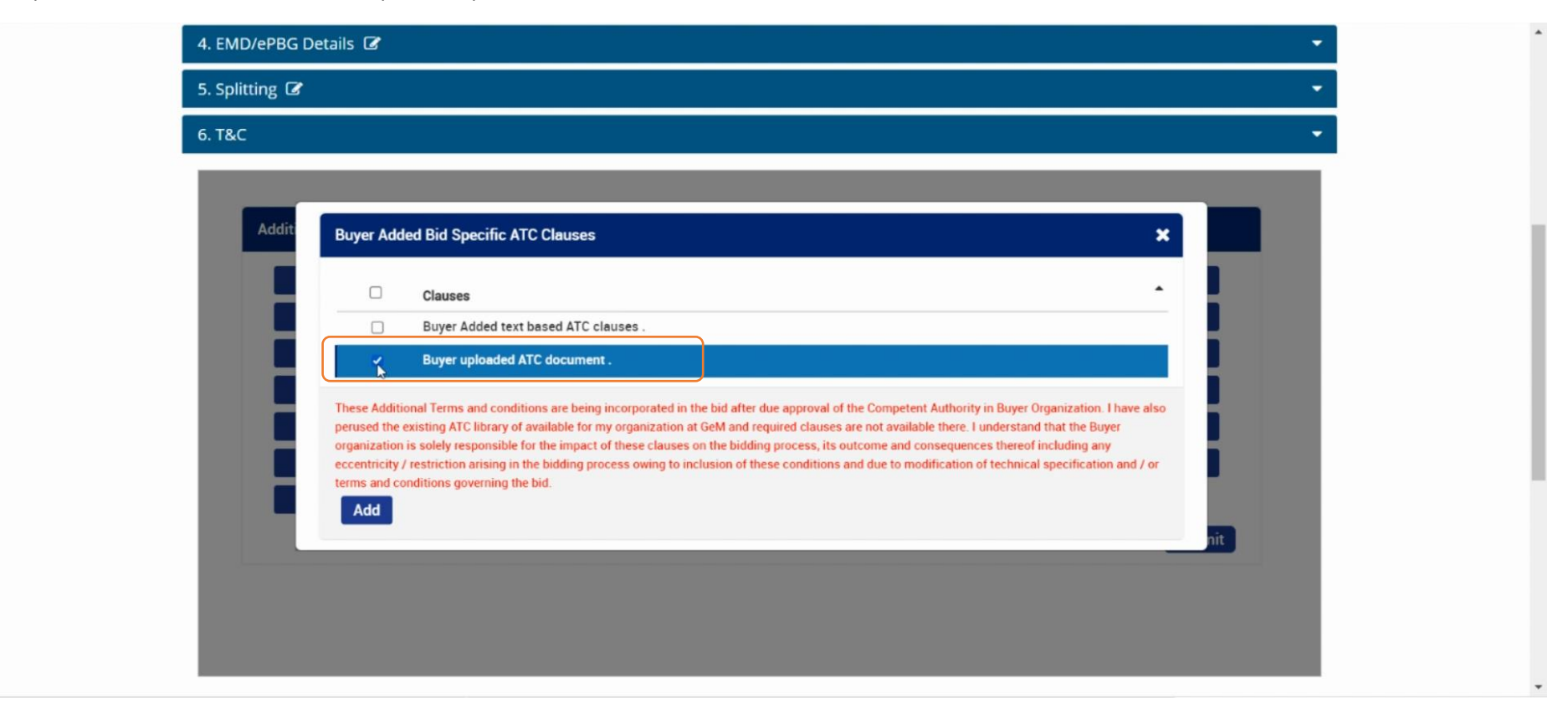

Click on Edit icon on the below screen to attach the document,

| EMD/ePBG Details 🕜                              |                                                   |                             |
|-------------------------------------------------|---------------------------------------------------|-----------------------------|
| Splitting 🕼                                     |                                                   |                             |
| r&C                                             |                                                   |                             |
|                                                 |                                                   |                             |
| Additional Terms and Conditions (* Click on the | appropriate Group below to add the ATC specific 1 | to that Group )             |
| Generic                                         | Scope of Supply                                   | Turnover                    |
| OEM                                             | Purchase Preference (Centre)                      | Service & Support           |
| Inspection                                      | Certificates                                      | Warranty                    |
| Payment                                         | All                                               | Purchase Preference (State) |
| Sample Clause                                   | Buyback for Non PFMS / Non GPA                    | Past Project Experience     |
| Forms of EMD and PBG                            | Human Resource Service                            | Ration Item ATCs            |
| Financial Criteria                              | Buyer Added Bid Specific ATC                      | _                           |
| Buyer uploaded ATC document . Please Select     | <b>A</b>                                          |                             |
|                                                 |                                                   | Submit                      |
|                                                 |                                                   |                             |
|                                                 |                                                   |                             |

Add the required file(s), and click on Upload File,

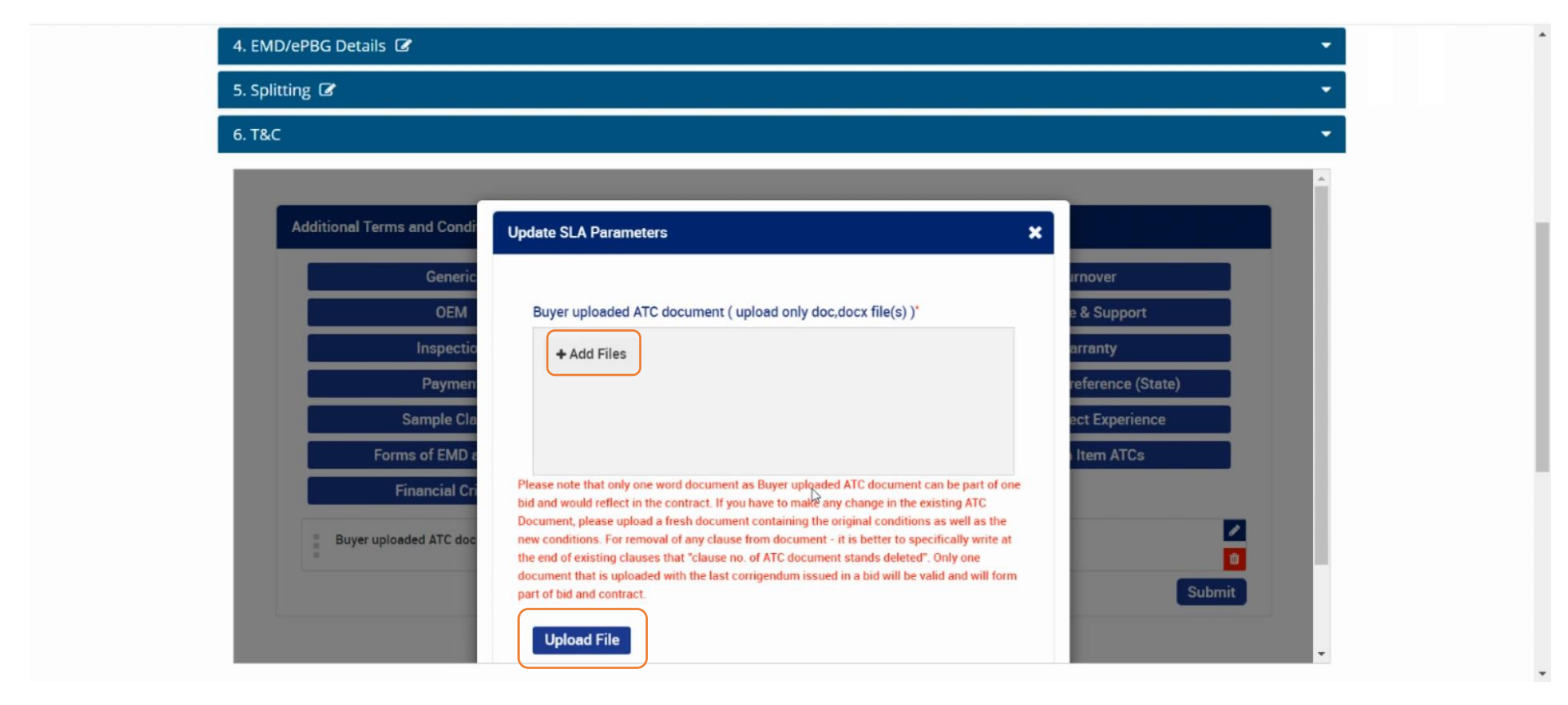

4. EMD/ePBG Details 🕼 5. Splitting 🕼 6. T&C Buyer Added Bid Specific ATC Clauses Addi × Clause Buyer Added text based ATC clauses Buyer uploaded ATC document . These Additional Terms and conditions are being incorporated in the bid after due approval of the Competent Authority in Buyer Organization. I have also perused the existing ATC library of available for my organization at GeM and required clauses are not available there. I understand that the Buyer organization is solely responsible for the impact of these clauses on the bidding process, its outcome and consequences thereof including any eccentricity / restriction arising in the bidding process owing to inclusion of these conditions and due to modification of technical specification and / or terms and conditions governing the bid. And

Select Buyer Added text based ATC Clauses to add the additional conditions without uploading the file and click on ADD

#### Enter the text based ATCs.

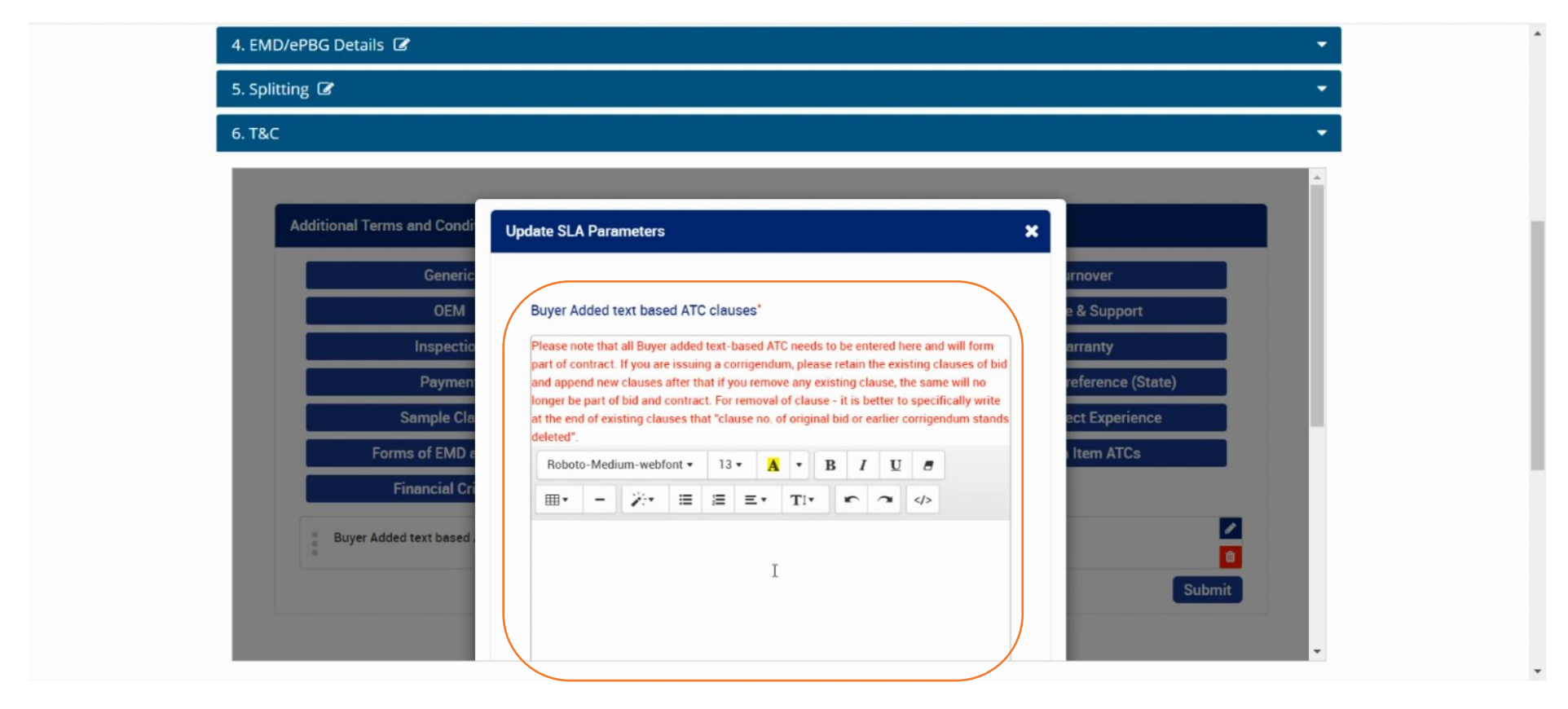

#### Once added, click on **Update**

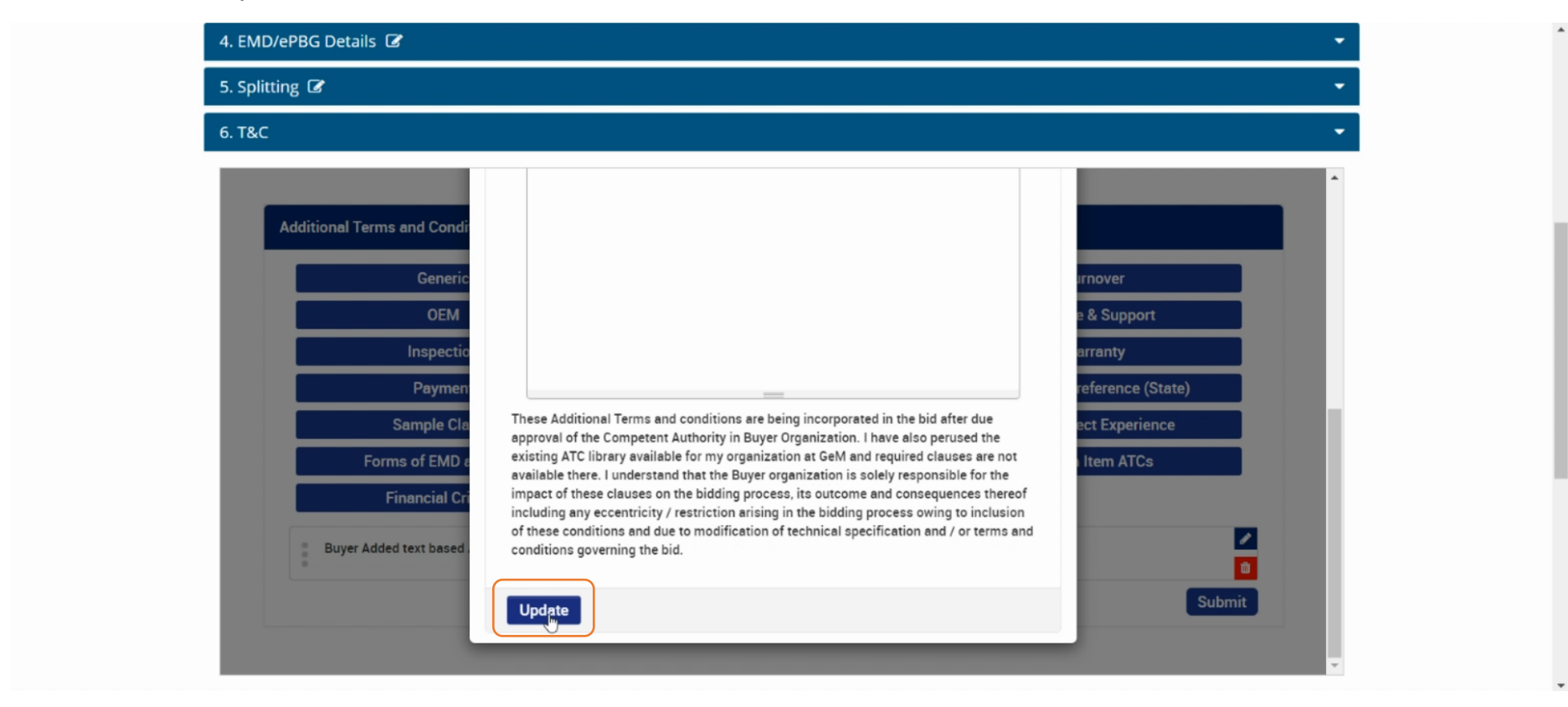

Click on **OK** and further click on **Submit** 

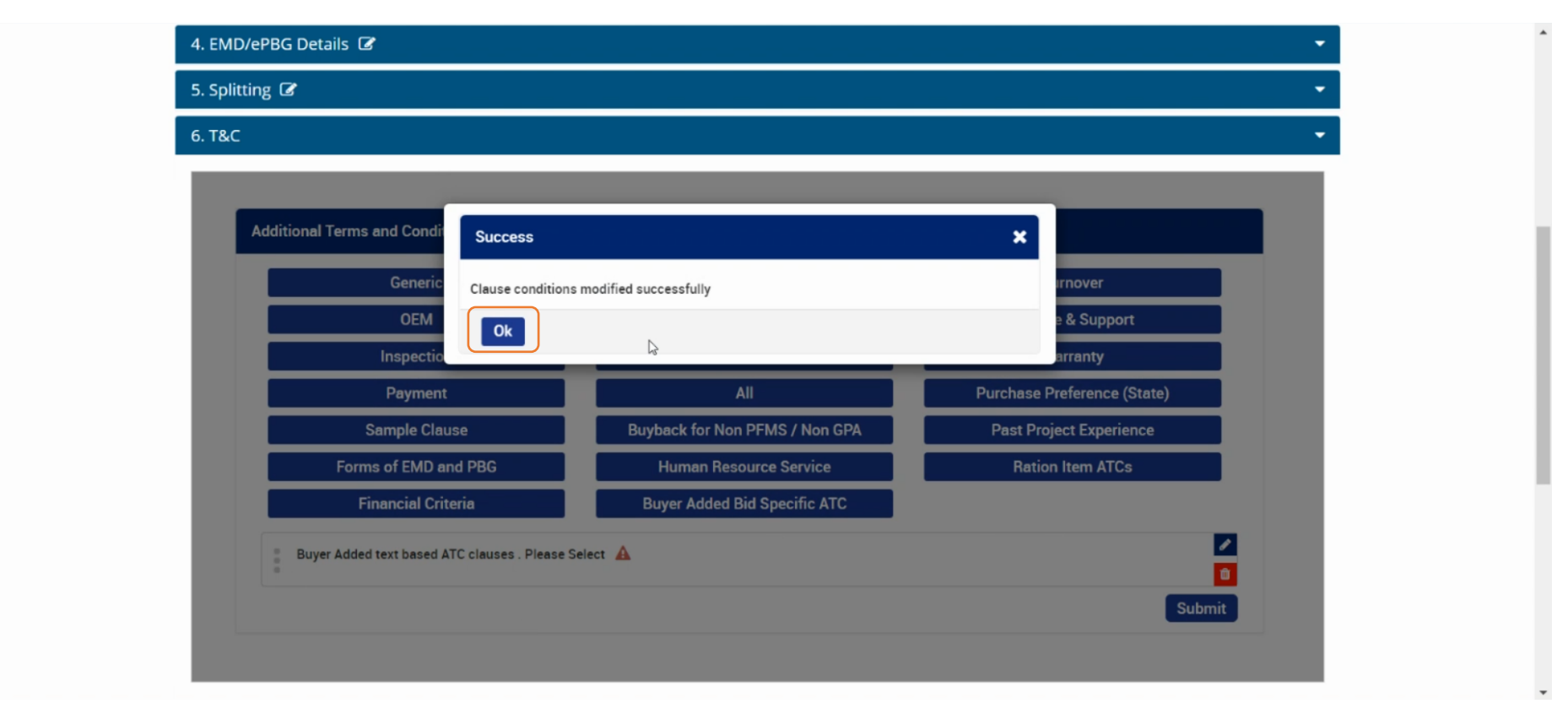
Click on **OK** to close the dialogue box.

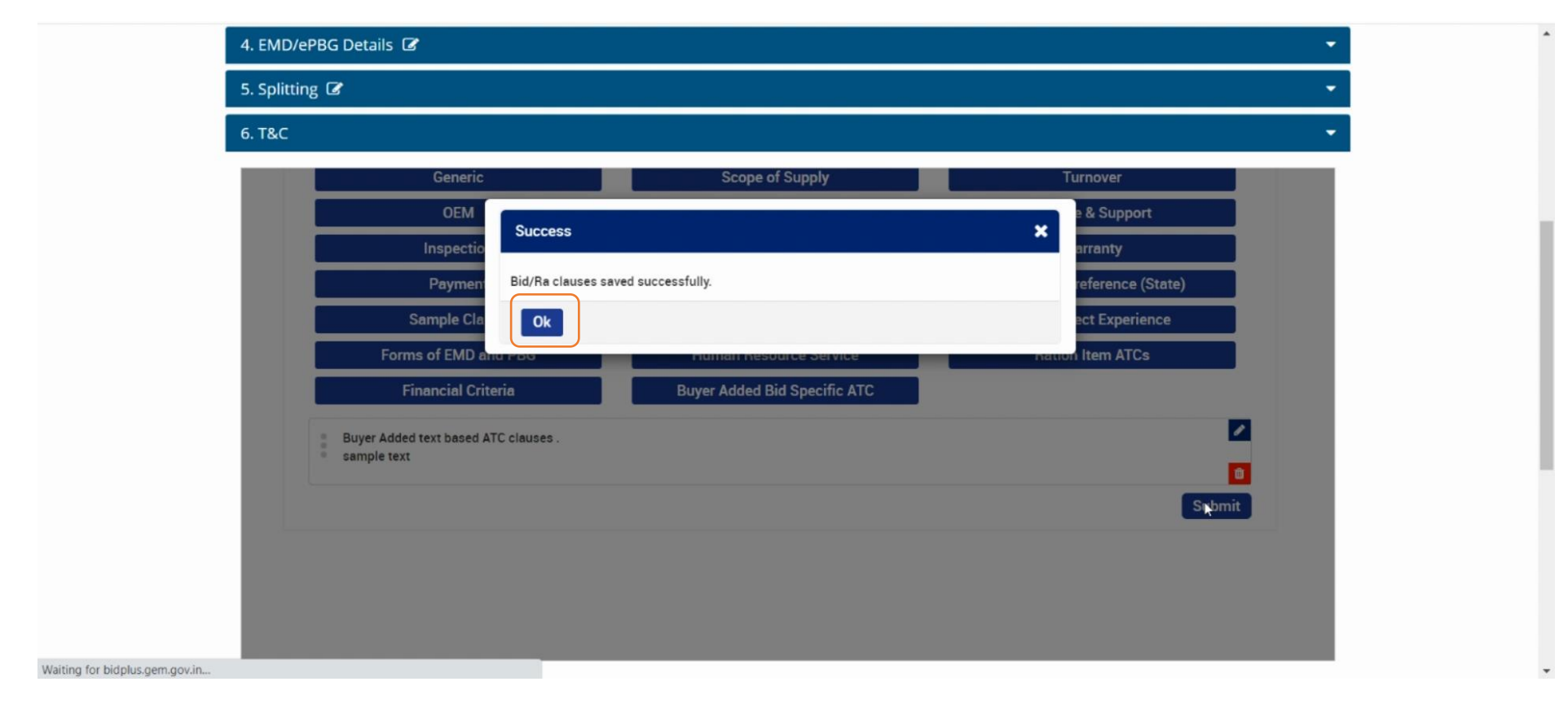

Select the checkbox to agree terms and conditions of GeM. To view the same, please click on Terms & Conditions.

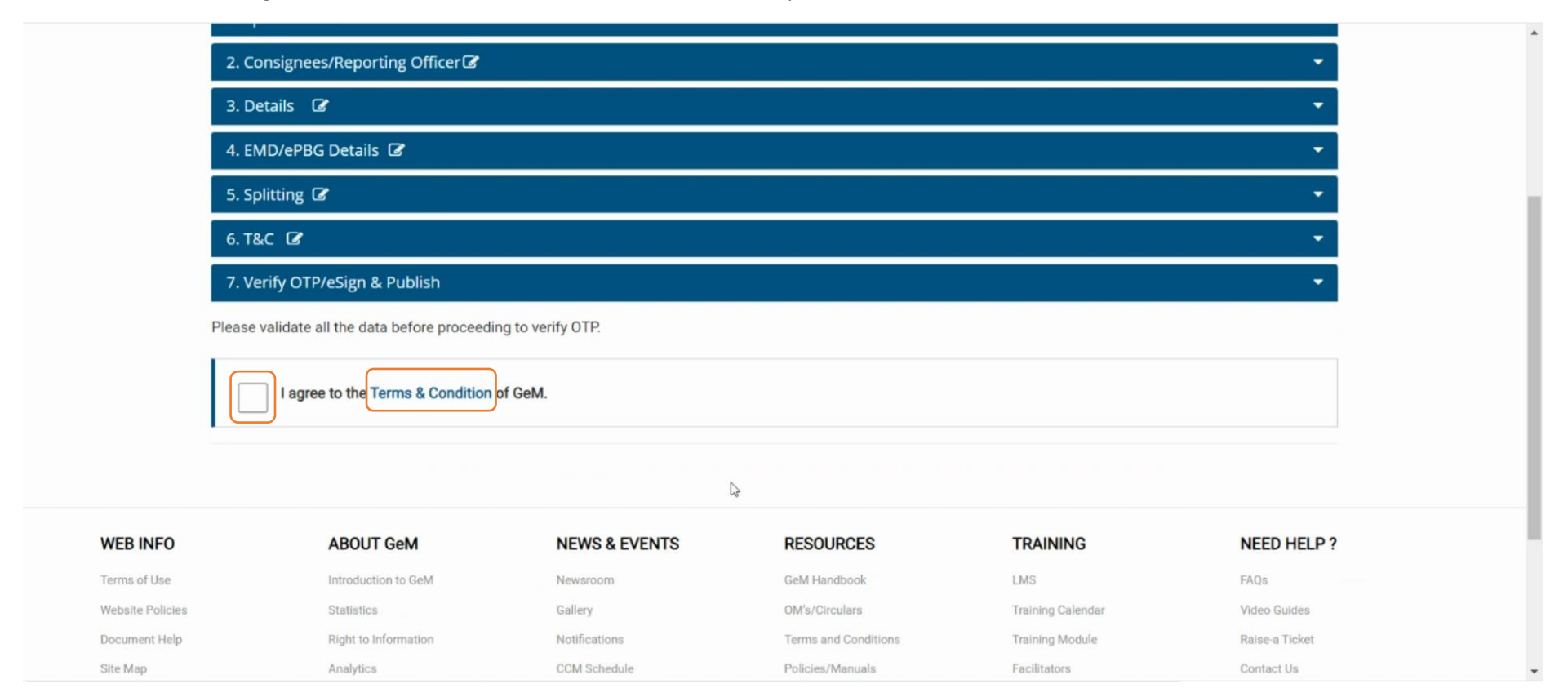

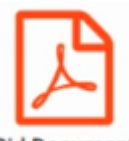

The draft **Bid Document** may be downloaded by clicking bid.

Bid Document icon. If satisfied, click on Verify OTP & Publish or eSign & Publish to publish the

| 4. EMD/ePBG Details 🕼                                         | •                     |
|---------------------------------------------------------------|-----------------------|
| 5. Splitting 🕼                                                | ÷                     |
| 6. T&C 🕼                                                      | <b>•</b>              |
| 7. Verify OTP/eSign & Publish                                 | - ·                   |
| Please validate all the data before proceeding to verify OTP. |                       |
| I agree to the Terms & Condition of GeM.                      |                       |
|                                                               |                       |
|                                                               | Bid Document          |
|                                                               | Verify OTP & Pjublish |
|                                                               | eSign & Publish       |
|                                                               | OR                    |

Enter the OTP received on the buyer's registered mobile number and email ID and click on Verify.

| 4. EMD/ePBG Details 🕼                                         |                                                               | *                                    |  |
|---------------------------------------------------------------|---------------------------------------------------------------|--------------------------------------|--|
| 5. Splitting 🕼 👻                                              |                                                               |                                      |  |
| 6. T&C 🕼 👻                                                    |                                                               |                                      |  |
| 7. Verify OTP/eSign & Publish                                 |                                                               |                                      |  |
| Please validate all the data before proceeding to verify OTP. |                                                               |                                      |  |
| I agree to the Terms & Condition of Gel                       | Mobile OTP verification ×                                     |                                      |  |
|                                                               | Please enter the OTP that has sent to your registered mobile. | Bid Document<br>Verify OTP & Publish |  |
|                                                               |                                                               | OR                                   |  |
|                                                               |                                                               | eSign & Publish                      |  |
|                                                               |                                                               | UK                                   |  |